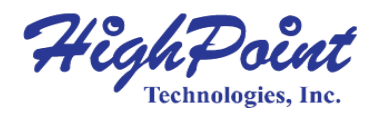

# RocketStor 6614V & 6618V User Manual

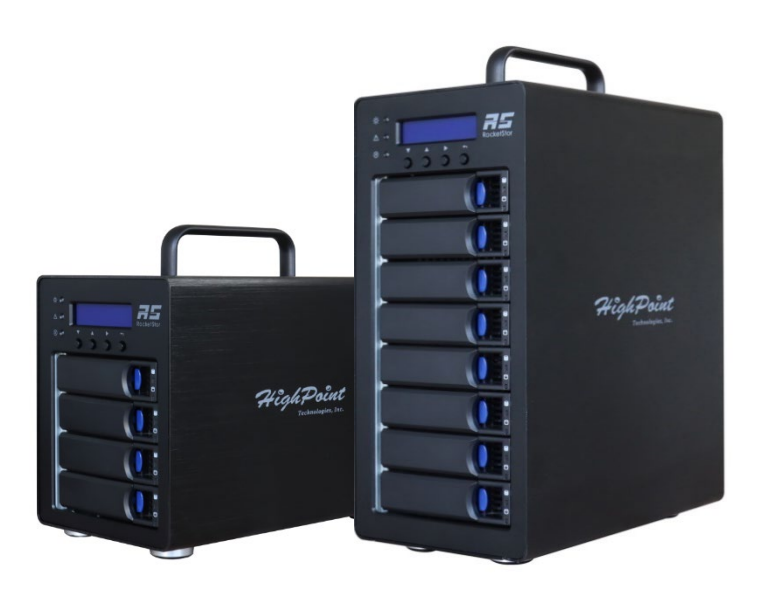

# V1.00- Nov 17, 2023 Copyright 2023 HighPoint Technologies, Inc. All rights reserved

## Copyright

Copyright © 2023 HighPoint Technologies, Inc. This document contains materials protected by International Copyright Laws. All rights reserved. No part of this manual may be reproduced, transmitted or transcribed in any form and for any purpose without the express written permission of HighPoint Technologies, Inc.

## Trademarks

Companies and products mentioned in this manual are for identification purpose only. Productnames or brand names appearing in this manual may or may not be registered trademarks or copyrights of their respective owners. Backup your important data before using HighPoint's products and use at your own risk. In no event shall HighPoint be liable for any loss of profits, or for direct, indirect, special, incidental or consequential damages arising from any defect or error in HighPoint's products or manuals. Information in this manual is subject to change without notice and does not represent a commitment on the part of HighPoint.

## Notice

Reasonable effort has been made to ensure that the information in this manual is accurate. HighPoint assumes no liability for technical inaccuracies, typographical, or other errors contained herein.

## FCC Part 15 Class B Radio Frequency Interference statement

This equipment has been tested and found to comply with the limits for a Class B digital device, pursuant to part 15 of the FCC Rules. These limits are designed to provide reasonable protection against harmful interference in a residential installation. This equipment generates uses and can radiate radio frequency energy and, if not installed and used in accordance with the instructions, may cause harmful interference to radio communications. However, there is noguarantee that interference will not occur in a particular installation. If this equipment does cause harmful interference to radio or television reception, which can be determined by turningthe equipment off and on, the user is encouraged to try to correct the interference by one or more of the following measures:

- Reorient or relocate the receiving antenna.
- Increase the separation between the equipment and receiver.
- Connect the equipment into an outlet on a circuit different from that to which the receiver is connected.
- Consult the dealer or an experienced radio/TV technician for help.

Modifications not expressly approved by the manufacturer could void the user's authority tooperate the equipment under FCC rules.

This device complies with part 15 of the FCC Rules. Operation is subject to the following two conditions: (1) this device may not cause harmful interference, and (2) this device must acceptany interference received, including interference that may cause undesired operation.

## European Union Compliance Statement

This Information Technologies Equipment has been tested and found to comply with thefollowing European directives:

- European Standard EN55022 (1998) Class B
- European Standard EN55024 (1998)

| die of Contents                                                   |    |
|-------------------------------------------------------------------|----|
| Product Overview                                                  | 7  |
| Kit Contents                                                      | 7  |
| RocketStor 6614V Kit Contents                                     | 7  |
| RocketStor 6618V Kit Contents                                     | 7  |
| Feature Specifications                                            | 8  |
| Step 1: Install the RocketStor 6614V/6618V                        |    |
| Step 2: Install/Update Drivers                                    |    |
| For Windows Users                                                 |    |
| For Mac Users                                                     |    |
| For Linux Users                                                   | 17 |
| Uninstall Drivers                                                 |    |
| For Windows Users                                                 |    |
| For Mac Users                                                     | 19 |
| For Linux Users                                                   | 19 |
| Step 3: Install HighPoint RAID Management Software (WebGUI & CLI) | 20 |
| For Windows Users                                                 | 20 |
| For Mac Users                                                     | 21 |
| For Linux Users                                                   | 21 |
| Uninstall HighPoint RAID Management (WebGUI & CLI)                |    |
| For Windows Users                                                 | 23 |
| For Mac Users                                                     |    |
| For Linux Users                                                   |    |
| Step 4A: Login WebGUI                                             | 25 |
| For Windows/Mac Users                                             | 25 |
| For Linux Users                                                   | 25 |
| Step 4B: Login CLI                                                |    |
| For Windows Users                                                 |    |
| For Linux Users                                                   |    |
| Step 5A: Create RAID Arrays using WebGUI                          | 27 |
| For Windows, Mac and Linux Users                                  |    |
| Step 5B: Create RAID Arrays using CLI                             | 29 |
| For Windows and Linux Users                                       | 29 |
|                                                                   |    |

| Step 6: Initialize and format the RAID Array                 | 30 |
|--------------------------------------------------------------|----|
| For Windows Users                                            | 30 |
| For Mac Users                                                |    |
| For Linux Users                                              | 32 |
| Step 7: Manage your RAID array                               | 33 |
| RAID Spare Pool                                              | 33 |
| Add/Remove Spare Using WebGUI                                | 33 |
| Email Notifications                                          | 35 |
| SMTP settings                                                | 35 |
| Adding Email Recipients                                      | 37 |
| WebGUI Remote Login                                          |    |
| For Windows Users                                            | 38 |
| For Mac Users                                                | 38 |
| For Linux Users                                              | 39 |
| Storage Health Inspection (SHI)                              | 40 |
| Enabling SMART Monitoring                                    | 40 |
| Disabling SMART monitoring                                   | 41 |
| Storage Health Inspector Scheduling                          | 42 |
| RAID Expansion (OCE/ORLM)                                    | 44 |
| OCE – Online Capacity Expansion                              | 44 |
| ORLM – Online RAID Level Migration                           | 44 |
| Troubleshooting – Hardware                                   | 47 |
| Enclosure Mute Button                                        | 47 |
| LED Activity                                                 | 47 |
| Table 1. LED Status Information                              | 47 |
| Table 2. LED Diagrams                                        | 47 |
| Replacing a Failed Disk                                      | 48 |
| Troubleshooting - Software                                   | 49 |
| Troubleshooting – RAID                                       | 50 |
| Critical Arrays                                              | 50 |
| Rebuild failed                                               | 51 |
| Critical array becomes disabled when faulty disk was removed | 51 |
| Disabled Arrays                                              | 52 |

| Recover RAID with Recover Tab<br>Inline Array Roaming<br>Ippendix A: Navigating the HighPoint WebGUI<br>Ippendix A-1: Global View Tab |        |
|----------------------------------------------------------------------------------------------------|--------|
| Online Array Roaming<br>ppendix A: Navigating the HighPoint WebGUI<br>ppendix A-1: Global View Tab<br>HBA Properties                  |        |
| ppendix A: Navigating the HighPoint WebGUI<br>ppendix A-1: Global View Tab<br>HBA Properties                                          |        |
| ppendix A-1: Global View Tab<br>HBA Properties                                                                                        | 5<br>5 |
| HBA Properties                                                                                                    | 5      |
|                                                                                                    |        |
| Storage Properties                                                                                                    | 5      |
| ppendix A-2: Physical Tab                                                                                                    | 5      |
| Controller Information                                                                                                    | 5      |
| Physical Devices Information                                                                                                    | 5      |
| Rescan                                                                                                    | 5      |
| ppendix A-3: Logical Tab                                                                                                    | 5      |
| Create Array                                                                                                    | 6      |
| Normal Status                                                                                                    |        |
| Critical Status                                                                                                    |        |
| Disabled Status                                                                                                    | 6      |
| Delete Array                                                                                                    |        |
| Logical Device Information                                                                                                    | 6      |
| Physical Device Information                                                                                                    | 6      |
| Spare pool                                                                                                    |        |
| Add/Remove Spare Using WebGUI                                                                                                    |        |
| Rescan                                                                                                    |        |
| Beeper Mute                                                                                                    |        |
| ppendix A-4: Setting Tab                                                                                                    |        |
| System Settings                                                                                                    | 6      |
| Password Setting                                                                                                    | 7      |
| Changing your WebGUI password                                                                                                    | 7      |
| Recovering your HRM password                                                                                                    | 7      |
| Email Setting                                                                                                    | 7      |
| SMTP settings                                                                                                    | 7      |
| How to Add Recipients                                                                                                    | 7      |
| ppendix A-5: Recover Tab                                                                                                    | 7      |

#### RocketStor 6614V & 6618V User Manual

| How to Reload your Backup Recover List       | 74 |
|----------------------------------------------|----|
| Appendix A-6: Event Tab                      |    |
| Table 3. Event Log Icon Guide                |    |
| Appendix A-7: SHI (Storage Health Inspector) |    |
| Appendix A-8: Help                           |    |
| Online Help                                  |    |
| Diagnotic View                               |    |
| Log Saving                                   |    |
| Appendix A-9: Logout                         |    |
| Appendix B: WebGUI Icon Guide                |    |
| Appendix C: RAID Level Reference Guide1      |    |
| HighPoint List of Recommended Hard Drives    |    |
| Resource                                     |    |
| Customer Support                             |    |
|                                              |    |

# **Product Overview**

The RocketStor 6618V and 6614V are 4-Bay/ 8-Bay 40Gb/s Thunderbolt<sup>™</sup> 3 Tower RAID Enclosures are ideal for I/O intensive applications that require consistent transfer performance and high levels of data redundancy.

RocketStor 6614V and 6118V enclosures can be easily integrated into any PC or Mac platform with Thunderbolt<sup>™</sup> 3 USB-C connectivity.

# **Kit Contents**

Before getting started, check to see if any items are missing, damaged, or incorrect. Forany discrepancy contact your reseller or go to <u>https://www.highpoint-tech.com/support-and-services</u> for online support.

# **RocketStor 6614V Kit Contents**

- 1x 4-Bay Enclosure
- 4x 3.5 Inch Drive Trays
- 1x 40Gb/s Thunderbolt™4 1M cable
- 1x UL Power Cord
- 20x 3.5" HDD mounting screws
- 20x 2.5" SSD mounting screws
- 1x Quick Installation Guide

## **RocketStor 6618V Kit Contents**

- 1x 8-Bay Enclosure
- 8 x 3.5 Inch Drive Trays
- 1x 40Gb/s Thunderbolt™4 1M cable
- 1x UL Power Cord
- 35x 3.5" HDD mounting screws
- 35x 2.5" SSD mounting screws
- 1x Quick Installation Guide

# **Feature Specifications**

|                        | RocketStor 6614V                                                                                                    | RocketStor 6618V                            |  |
|------------------------|----------------------------------------------------------------------------------------------------|---------------------------------------------|--|
| Feature Specifications | 1                                                                                                    |                                             |  |
| Description            | 4-Bay Thunderbolt 3 Tower RAID<br>Enclosure                                                                                                    | 8-Bay Thunderbolt 3 Tower RAID<br>Enclosure |  |
| Port Type              | 2x Thunderbolt™ 3 USB-C                                                                                                    |                                             |  |
| Number of Drives       | 4                                                                                                    | 8                                           |  |
| Drive interface        | 12Gb/s SAS & 6Gb/s SAS/SATA                                                                                                    |                                             |  |
| Drive Form Factor      | 3.5" or 2.5" SSD or HDD                                                                                                    |                                             |  |
| Hot-Plug Support       | Yes                                                                                                    |                                             |  |
| Host Interface         | Thunderbolt™ 3 40Gb/s                                                                                                    |                                             |  |
| Fan control            | Smart control & Manual control                                                                                                    |                                             |  |
| Enclosure Dimensions   | 5.80" (W) x 9.12" (H) x 10.24" (D)                                                                                                    | 5.77" (W) x 13.83" (H) x 10.24" (D)         |  |
| Enclosure Weight       | 13.09 lbs.                                                                                                    | 16.07 lbs.                                  |  |
| Warranty               | 1 Year                                                                                                    |                                             |  |
|                        | <ul> <li>Notes:</li> <li>The Daisy Chain will end if connected to a USB or Display device via USB-C</li> <li>RAID5 &amp; 6 configurations are not supported by Daisy Chain configurations</li> <li>For optimal performance, the enclosure should be connected directly to the bost's Thunderbolt™ 3 port</li> </ul>                                   |                                             |  |
| Supported Systems      | <u> </u>                                                                                                    |                                             |  |
| Operating System       | Windows 11, 10<br>Windows Server 2022, 2019, 2016<br>Microsoft Hyper-V<br>Only supports 64 bit operating system.<br>• Linux Driver can be installed via internet/network connection<br>• Linux (Support Linux Driver auto Compile)<br>• Redhat/Ubuntu/Debian/Fedora/Proxmox/Rocky Linux (Kernel 3.10 and<br>later)<br>macOS 10.13 ~ macOS Sonoma 14.x |                                             |  |
| Storage Configuration  |                                                                                                    |                                             |  |
| RAID Support           | 0, 1, 5, 6, 10 and JBOD / Non-RAID                                                                                                    | 0, 1, 5, 6, 10, 50 and JBOD / Non-<br>RAID  |  |
| TRIM RAID Support      | Non-RAID, JBOD, RAID 0, RAID 1, RAID10<br>(Supported by Linux, not supported for Windows or macOS)                                                                                                    |                                             |  |
| Boot RAID              | No                                                                                                    | ,                                           |  |
| Data RAID              | Yes                                                                                                    |                                             |  |

| Advanced RAID Features                  |                                                                                                    |  |  |
|-----------------------------------------|----------------------------------------------------------------------------------------------------|--|--|
|                                         | Storage Health Inspector                                                                                                    |  |  |
|                                         | Redundant RAID Configurations                                                                                                    |  |  |
|                                         | Multiple RAID Partitions supported                                                                                                    |  |  |
|                                         | Online Array Roaming                                                                                                    |  |  |
|                                         | Online RAID Level Migration (ORLM)<br>(not supported by macOS)                                                                                                    |  |  |
|                                         | Online Capacity Expansion (OCE)<br>(not supported by macOS)<br>RAID Quick Initialization for fast array setup                                                                                                    |  |  |
|                                         | Global Hot Spare Disk support                                                                                                    |  |  |
|                                         | Disk Format compatible: 512, 512e, 4Kn                                                                                                    |  |  |
|                                         | Automatic and configurable RAID Rebuilding Priority                                                                                                    |  |  |
|                                         | Auto resume incomplete rebuilding after power on or reboot system                                                                                                    |  |  |
|                                         | Automatic remap and repair of bad blocks for RAID configurations (HDD)<br>RocketStor 6614V Redundant RAID Levels (RAID1, RAID10, RAID5, RAID6)<br>RocketStor 6618V Redundant RAID Levels (RAID1, RAID10, RAID5,<br>RAID50, RAID6) |  |  |
|                                         | Write Back and Write Through                                                                                                    |  |  |
|                                         | Spin down Massive Arrays of Idle Disks support                                                                                                    |  |  |
|                                         | Native Command Queuing                                                                                                    |  |  |
|                                         | SAS TCQ                                                                                                    |  |  |
|                                         | Disk media scan and repair                                                                                                    |  |  |
|                                         | Staggered Drive Spin Up                                                                                                    |  |  |
|                                         | Storage Configurations Support Details<br>(Direct Attached)                                                                                                    |  |  |
| Storage Monitoring and Management Suite |                                                                                                    |  |  |
|                                         | Browser-Based management tool                                                                                                    |  |  |
|                                         | CLI (Command Line Interface- scriptable configuration tool)                                                                                                    |  |  |
|                                         | API package                                                                                                    |  |  |
|                                         | Drive LED Indicator: Power, Present, Active                                                                                                    |  |  |
| SMTP Email Alert Notification           |                                                                                                    |  |  |
|                                         | Alarm Buzzer                                                                                                    |  |  |
| Operating Environment                   |                                                                                                    |  |  |
| Temperature                             | (operating) 5°C – 45°C<br>(non-operating) -40°C – 65°C                                                                                                    |  |  |
| Certification                           | CE FCC RoHS REACH WEEE                                                                                                    |  |  |

# Step 1: Install the RocketStor 6614V/6618V

The following instructions describe how to install your RocketStor 6614V/6618V for use.

Important: Before installing the RocketStor 6614V/6618V, ensure your system is powered OFF.

#### Take the RocketStor 6618V as an example.

1. Place the RocketStor 6618V on a level surface and remove each drive tray.

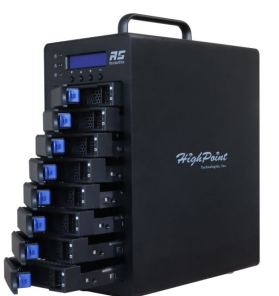

- 2. Carefully insert the SSD or HDD into the drive tray and secure it with the provided mounting screws.
- 1). For 3.5-inch drive: use black screws to secure the drive to each side of the drive tray.

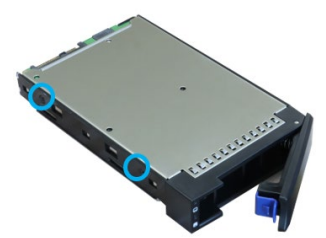

2). For 2.5-inch drive: use silver screws to secure the drive to the back of the drive tray.

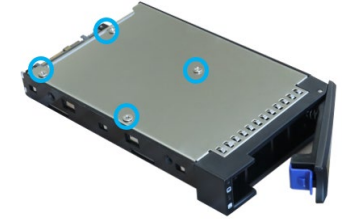

3. Install each drive tray into the Enclosure.

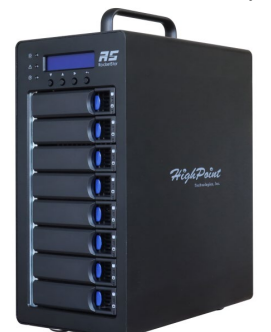

4. Connect the Enclosure to the host system using the included Thunderbolt<sup>™</sup>4 cable.

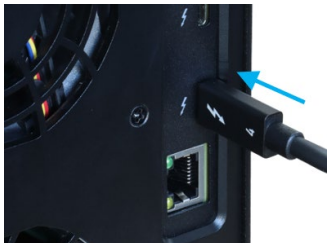

5. Connect the Power cable to the rear of the Enclosure and connect it to an AC power source.

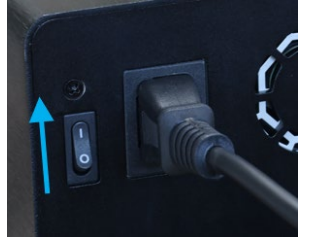

6. First switch on the Enclosure power switch (switch to the " | " position) to power up the Enclosure, then power up the host system.

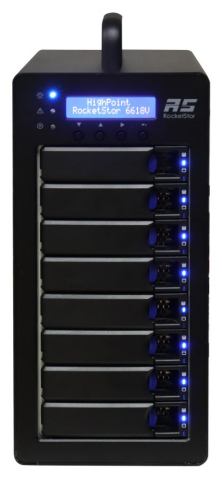

**Note:** The RocketStor 6614V/6618V connects to the host system via a Thunderbolt<sup>M</sup> cable. As a result, the RocketStor 6614V/6618V will automatically power on when the host system is powered on, and power off when the host system is powered off.

# Step 2: Install/Update Drivers

Drivers provide a way for your operating system to communicate with your new hardware. Updating to the latest drivers ensures your product has the latest performance, stability, and compatibility improvements. Drivers are updated regularly.

#### **For Windows Users**

- 1. Download the latest driver files from our website.
- 2. Extract the downloaded files onto your PC and note the location of the files.

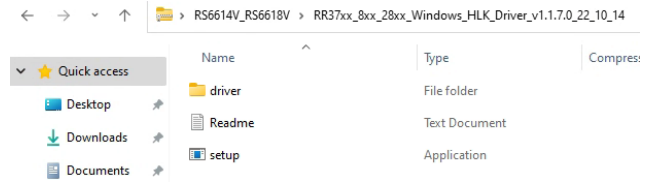

**Note:** The Driver Software revision shown in the screenshots may not correspond with current software releases. Please make sure to download the latest Driver Software updates from the product's Software Updates page.

3. Double click **setup** to start installing the driver.

| 🐞 RR37xx/8xx/28xx Driver Setu | p — □ ×                                                                                                    |
|-------------------------------|----------------------------------------------------------------------------------------------------|
|                               | Welcome to RR37xx/8xx/28xx Driver<br>Setup                                                                                                    |
|                               | Setup will guide you through the installation of RR37xx/8xx/28xx Driver.                                                                                                    |
|                               | It is recommended that you close all other applications<br>before starting Setup. This will make it possible to update<br>relevant system files without having to reboot your<br>computer. |
|                               | Click Next to continue.                                                                                                    |
| al.                           |                                                                                                    |
|                               |                                                                                                    |
|                               | Next > Cancel                                                                                                    |

- 4. Click **Next** and wait for the automatic installation to complete.
- 5. **Reboot** for changes to take effect.

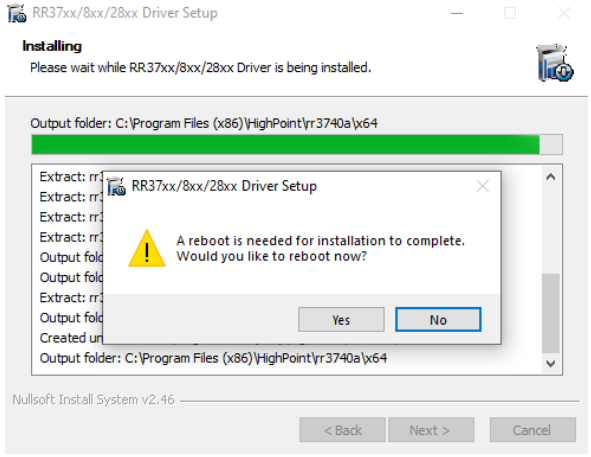

#### For Mac Users

1. Download the latest driver files from our website and locate the download.

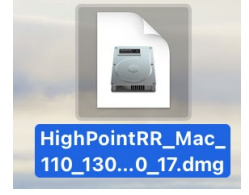

**Note:** The Driver Software revision shown in the screenshots may not correspond with current software releases. Please make sure to download the latest Driver Software updates from the product's Software Updates page.

2. Double click the driver package to start installation (.pkg file).

|    | < > HighPointR                                                                                                    | R » Q                                                                                             |               |
|----|----------------------------------------------------------------------------------------------------|---------------------------------------------------------------------------------------------------|---------------|
|    | HighPointRR.pkg                                                                                                    | readme.txt                                                                                        |               |
| 3. | Click the Continu                                                                                                    | <b>ie</b> button.                                                                                 |               |
|    | • • •                                                                                                    | Install HighPointRR RAID Controller                                                               | 8             |
|    |                                                                                                    | Welcome to the HighPointRR RAID Controller Installer                                              |               |
|    | <ul> <li>Introduction</li> <li>Destination Select</li> <li>Installation Type</li> <li>Installation</li> <li>Summary</li> </ul> | You will be guided through the steps necessary to install this software.                          |               |
|    |                                                                                                    | Go Back Continue                                                                                  |               |
| 4. | macOS will prom                                                                                                    | pt you to install the driver. Click Instal                                                        | I to proceed. |
|    | •••                                                                                                    | Install HighPointRR RAID Controller                                                               | 2             |
|    |                                                                                                    | Standard Install on "macOS140-beta"                                                               |               |
|    | Introduction                                                                                                    | This will take 2.2 MB of space on your computer.                                                  |               |
|    | <ul> <li>Destination Select</li> <li>Installation Type</li> <li>Installation</li> <li>Summary</li> </ul>                       | Click Install to perform a standard installation of this software<br>on the disk "macOS140-beta". |               |
|    |                                                                                                    | Change Install Location                                                                           |               |
|    |                                                                                                    |                                                                                                   |               |

6.

5. You will be prompted that installer is trying to install new software, enter the **Administrator Username and Password**. Once these have been entered, Click Install Software.

| Installer                                    |                                                       |
|----------------------------------------------|-------------------------------------------------------|
| Installer is trying to install new software. |                                                       |
| Enter your password to allow this.           |                                                       |
| Install Software                             |                                                       |
| Cancel                                       |                                                       |
| If no pop-ups appear, please prod            | ceed to the next step of installation. Click Restart. |
| 🔴 🕘 🛛 💝 Install HighPointR                   | R RAID Controller                                     |

|                                                                                                    | -                                                                    |
|----------------------------------------------------------------------------------------------------|----------------------------------------------------------------------|
|                                                                                                    | The installation was completed successfully.                         |
| <ul> <li>Introduction</li> <li>Destination Select</li> <li>Installation Type</li> <li>Installation</li> <li>Summary</li> </ul> | The installation was successful.         The software was installed. |
|                                                                                                    | Go Back Restart                                                      |

7. If you receive a popup window prompting you for permission, click **Open Security Preferences**.

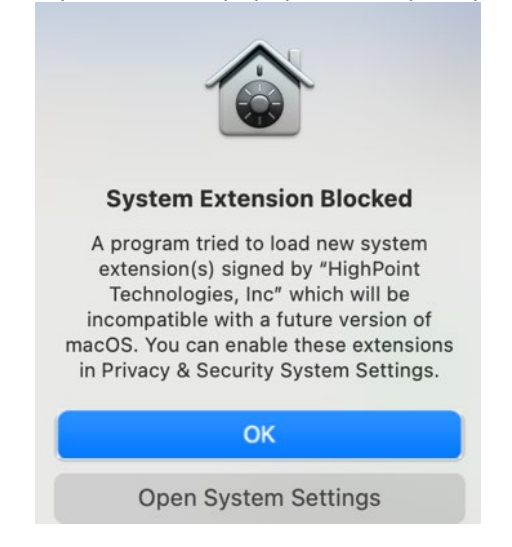

8. Make sure App Store and identified developers is checked, and then click Allow.

| •••                | < > Privacy & Security                                                                   |
|--------------------|------------------------------------------------------------------------------------------|
| Q Search           | Automation                                                                               |
| Apple ID           | App Management                                                                           |
| 🛜 Wi-Fi            | Developer Tools                                                                          |
| Bluetooth          |                                                                                          |
| 🛞 Network          | Sensitive Content Warning Off >                                                          |
| Notifications      | Analytics & Improvements                                                                 |
| 🚳 Sound            |                                                                                          |
| C Focus            | Apple Advertising                                                                        |
| Screen Time        |                                                                                          |
| General            | Security                                                                                 |
| Appearance         | Allow applications downloaded from                                                       |
| (1) Accessibility  | App Store                                                                                |
| Control Center     |                                                                                          |
| Siri & Spotlight   | System software from developer "HighPoint Technologies, Inc" was<br>blocked from loading |
| Privacy & Security |                                                                                          |
|                    | Allow                                                                                    |

9. You will see a popup window, prompting you to restart. Enter the **Administrator** Username and Password and click **Restart**.

| Q. Search                     |                                                                 |                             |                                                       |
|-------------------------------|-----------------------------------------------------------------|-----------------------------|-------------------------------------------------------|
| Sign in<br>with your Apple ID | Apple Advertising                                               |                             | Privacy & Security                                    |
| Mi. Ei                        | Security                                                        |                             | to continue.                                          |
| Bluetooth                     | Allow apps downloaded from<br>App Store                         |                             | Enter the password for the user "test" to allow this. |
| Network                       |                                                                 |                             | Password                                              |
| Kotifications                 |                                                                 | se it is not from an        | Cancel OK                                             |
| C Sound                       |                                                                 |                             | vare was installed.                                   |
| C Focus<br>C Screen Time      | A restart is required before new system extensions can be used. | Open Anyway                 | 1                                                     |
| General                       | Restart Not Now                                                 | oint Technologies, Inc* has |                                                       |
| O Appearance                  |                                                                 |                             | estart your Mac.                                      |
| C Accessibility               |                                                                 | Allow                       |                                                       |
| Control Center                | Allow accessories to connect                                    | Ask for new accessories 🗅   |                                                       |
| Siri & Spotlight              |                                                                 |                             | Go Back Restart                                       |
| 🕛 Privacy & Security          | FileVault                                                       | Turn On                     |                                                       |

10. Return to the driver installation window. Click Restart to restart the system.

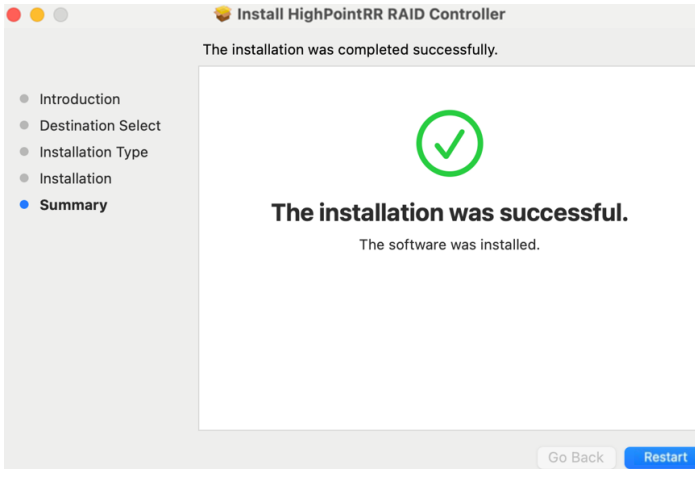

11. After the system restarts, the driver's status can be viewed under **System Information→Extensions**; The following screenshot shows the **HighPointRR** driver has been **loaded**.

| • • •                                                                                                    |                                                                                                    |                                                                                                  |                       |                        |                |                            |           |
|----------------------------------------------------------------------------------------------------|----------------------------------------------------------------------------------------------------|--------------------------------------------------------------------------------------------------|-----------------------|------------------------|----------------|----------------------------|-----------|
| ✓ Hardware                                                                                                    | Extension Name                                                                                                    | Version                                                                                          | Last Modified         | Notarized              | Loaded         | Obtained from              |           |
| ATA                                                                                                    | HES MacCentralEurRoman                                                                                                    | 8.0                                                                                              | 2023/9/16 21:28       | Unknown                | No             | Not Signed                 |           |
| Apple Pay                                                                                                    | HFS MacChineseSimp                                                                                                    | 8.0                                                                                              | 2023/9/16, 21:28      | Unknown                | No             | Not Signed                 |           |
| Audio                                                                                                    | HFS MacChineseTrad                                                                                                    | 8.0                                                                                              | 2023/9/16, 21:28      | Unknown                | No             | Not Signed                 |           |
| Bluetooth                                                                                                    | HFS MacCyrillic                                                                                                    | 8.0                                                                                              | 2023/9/16, 21:28      | Unknown                | No             | Not Signed                 |           |
| Camera                                                                                                    | HFS MacJapanese                                                                                                    | 8.0                                                                                              | 2023/9/16, 21:28      | Unknown                | No             | Not Signed                 |           |
| Card Reader                                                                                                    | HFS MacKorean                                                                                                    | 8.0                                                                                              | 2023/9/16, 21:28      | Unknown                | No             | Not Signed                 |           |
| Controller                                                                                                    | HFSEncodings                                                                                                    | 1.0                                                                                              | 2023/9/16, 21:28      | Unknown                | No             | Not Signed                 |           |
| Diagnostics                                                                                                    | HighPointRR                                                                                                    | 4.24.5                                                                                           | 2022/10/17. 09:21     | Yes                    | Yes            | Identified Developer       |           |
| Disc Burning<br>Ethernet                                                                                                    | initia EWDridge                                                                                                    | 550                                                                                              | 0000/0/16 01:00       | University             | Ma             | Not Clanad                 |           |
| FireWire<br>Graphics/Displays<br>Memory<br>NVMExpress<br>PCI<br>Parallel SCSI<br>Power<br>Printers<br>SAS<br>SATA<br>SPI<br>Storage<br>Thunderbolt/USB4<br>USB<br>V Network<br>Firewall<br>Locations<br>Volumes<br>WWAN<br>W/V-Fi<br>Accessibility<br>Applications<br>Developer<br>Disabled Software<br>Extensions | HighPointKi:<br>Version: 4.24.5<br>Last Modified: 2022/10/17, 09:21<br>Bottomeric 2022/10/17, 09:21<br>Bottomeric 2022/10/17, 09:21<br>Modified: 2022/10/17, 09:21<br>Contained from: 4:00:40<br>Obtained from: Kent/Kent develop<br>Kind: Universal<br>Architecture: arm64e, x88_64<br>G-Bit (Intel): Yes<br>Architecture: arm64e, x88_64<br>G-Bit (Intel): Yes<br>Location: 4:24.5<br>Locad Adves: 0<br>Load Adves: 0<br>Load Adves: 0<br>Dependencies: 0<br>Dependencies: 0<br>Depen | sh.kext.HighPointRR<br>opyright (c) 2022 Hi<br>er<br>s/HighPointRR.kext<br>ication: HighPoint Te | ghPoint Technologies, | inc.<br>\$69M9N2), Det | veloper ID Cet | tification Authority, Appl | e Root CA |

**Note:** The driver revision shown in the screenshots may not correspond with current software releases. Please make sure to download the latest driver updates from the product's Software Updates page.

#### **For Linux Users**

- 1. Download the latest driver files from our website.
- 2. Open a terminal and go to the directory where the drive package is located.
- 3. Use root permissions to extract the driver package.

# tar zxvf RR37xx\_8xx\_28xx\_Linux\_X86\_64\_Src\_ vx.x.x\_xx\_xx\_tar.gz

```
root@t-desktop:/home/t/Desktop/RS6614V_RS6618V# [tar_zxvf_RR37xx_8xx_28xx_Linux_]
86_64_Src_v1.23.13_23_01_16.tar.gz]
rr37xx_8xx_28xx_linux_x86_64_src_v1.23.13_23_01_16.bin
README
```

**Note:** The Driver Software revision shown in the screenshots may not correspond with current software releases. Please make sure to download the latest Driver Software updates from the product's Software Updates page.

4. Run the .bin file to install the driver package.

# sh rr37xx\_8xx\_28xx\_linux\_src\_vx.x.x\_xx\_xx\_xx.bin

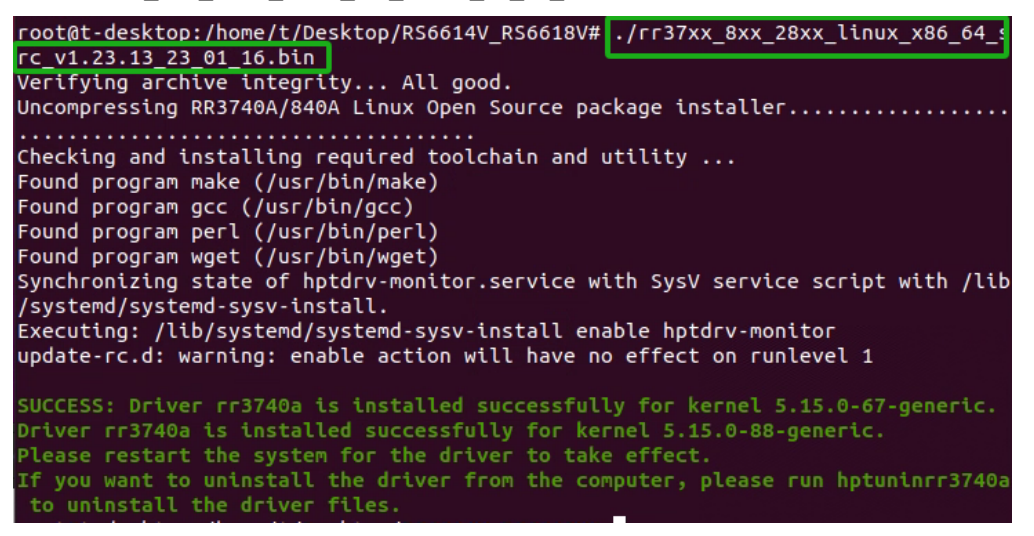

5. The driver will be loaded automatically after reboot.

**Note:** The installer requires super user's permission to run the installation. So if you are not logged in as root, please supply the password of root to start the installation.

# **Uninstall Drivers**

#### **For Windows Users**

- 1. Power down the system and remove the RS6614V/6618V from the motherboard.
- 2. Power on the system and boot Windows.
- Access Control Panel and select Programs > Programs and Features, and click on the RR37xx/8xx/28xx Driver entry.
- 4. Click Uninstall/Change.

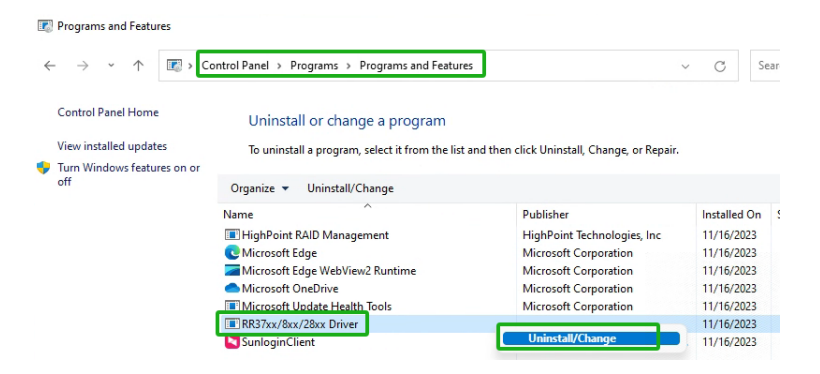

5. After uninstalling the driver, click Finish.

| RR37xx/8xx/28xx Driver Un | install                                                                     | ( <del>, , , ,</del> )                 |              | × |
|---------------------------|-----------------------------------------------------------------------------|----------------------------------------|--------------|---|
|                           | Completing RR37x<br>Uninstall<br>RR37xx/8xx/28xx Driver has be<br>computer. | <b>x/8xx/28xx</b><br>een uninstalled f | <b>Drive</b> | r |
|                           | Click Finish to dose Setup.                                                 |                                        |              |   |

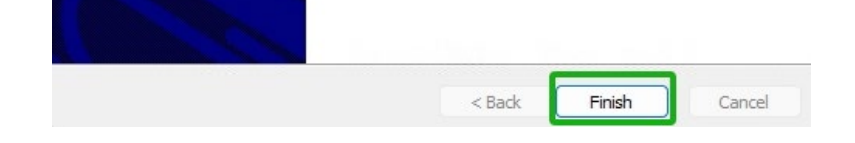

#### For Mac Users

- 1. Open a terminal and enter Administrator Privileges.
- 2. Enter the command:

# cd /Library/Extensions/

# rm -rf HighPointIRR.kext/

```
[tdest@tdests-MacBook-Pro-2018-120 ~ % sudo su
[sh-3.2# cd /Library/Extensions/
[sh-3.2# rm -rf HighPointRR.kext/
```

3. Restart your computer when prompted to complete the process of uninstalling the driver.

#### **For Linux Users**

- 1. Open a terminal and enter Administrator Privileges.
- 2. Enter the command:

#### # hptuninrr3740a

root@t-desktop:/home/t/Desktop# hptuninrr3740a

- Press "Y" to confirm.
   Are you sure to uninstall the driver rr3740a from system? (Y/n): y All files installed have been deleted from the system.
- 4. Restart your computer when prompted to complete the process of uninstalling the driver.

# Step 3: Install HighPoint RAID Management Software (WebGUI & CLI)

The HighPoint RAID Management Software (WebGUI and CLI utilities) are used to create, maintain, and view your RAID arrays hosted by the RS6614V/6618V. Download the latest software package from the HighPoint website.

#### For Windows Users

- 1. Download the latest HighPoint RAID Management Software from our website.
- 2. Extract and open the contents of the downloaded file.

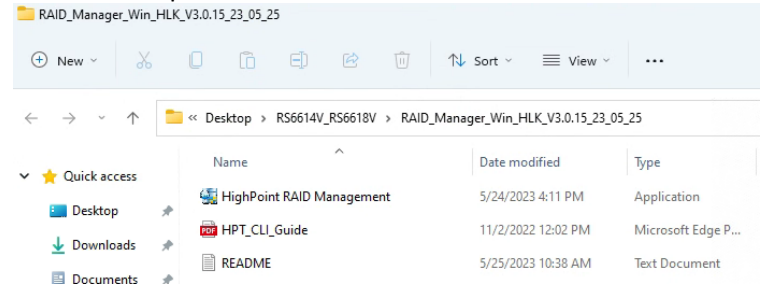

**Note:** The HighPoint RAID Management Software revision shown in the screenshots may not correspond with current software releases. Please make sure to download the latest HighPoint RAID Management Software updates from the product's Software Updates page.

3. Double-click HighPoint RAID Management.exe.

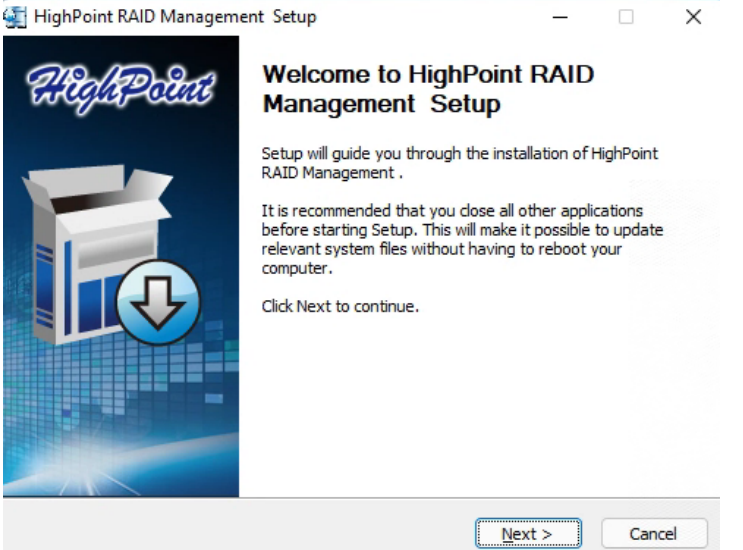

- 4. Follow the on-screen instructions to complete the HighPoint RAID Management Software installation.
- 5. Double-click the **HighPoint RAID Management** desktop icon to start the WebGUI. Alternatively, type <u>http://localhost:7402</u> in your browser address bar.

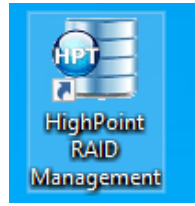

#### For Mac Users

- 1. Download the latest HighPoint RAID Management Software from our website.
- 2. Double Click the downloaded the HighPoint RAID Management Software file.

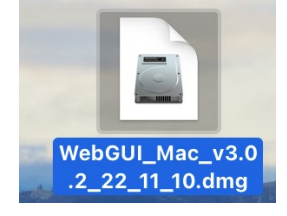

**Note:** The HighPoint RAID Management Software revision shown in the screenshots may not correspond with current software releases. Please make sure to download the latest HighPoint RAID Management Software updates from the product's Software Updates page.

3. Double click the **HighPointWebGUI.pkg** to start the HighPoint RAID Management Software installation.

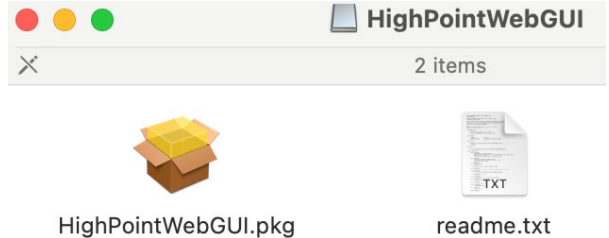

- 4. Follow the installer on-screen instructions to complete the HighPoint RAID Management Software installation.
- 5. Double-click the HighPoint RAID Management desktop icon to start the WebGUI.

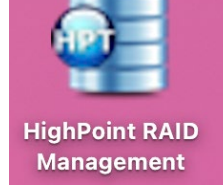

Note: macOS only supports WebGUI.

#### **For Linux Users**

- 1. Download the latest HighPoint RAID Management Software from our website.
- 2. Start Terminal and navigate to the downloaded files.
- 3. Using the system terminal with root privileges, browse to the directory where the software download, and enter the following commands to extract the management software package:

# tar zxvf RAID\_Manage\_Linux\_vx.x.x\_xx\_xx\_tar.gz

| root@t-desktop   | home/t/Desktop/ | /RS6614V_ | RS6618V# | tar | zxvf | RAID | Manage | Linux | v3.1. |
|------------------|-----------------|-----------|----------|-----|------|------|--------|-------|-------|
| 13_22_12_05.tgz  |                 |           |          |     |      |      |        |       |       |
| HPT_CLI_Guide.pd | lf              |           |          |     |      |      |        |       |       |
| README.txt       |                 |           |          |     |      |      |        |       |       |

**Note:** The HighPoint RAID Management Software revision shown in the screenshots may not correspond with current software releases. Please make sure to download the latest HighPoint RAID Management Software updates from the product's Software Updates page.

4. Install the HighPoint RAID management software (WebGUI & CLI) using the following command:

#./RAID\_Manage\_Linux\_vx.x.x\_xx\_xx\_xx.bin

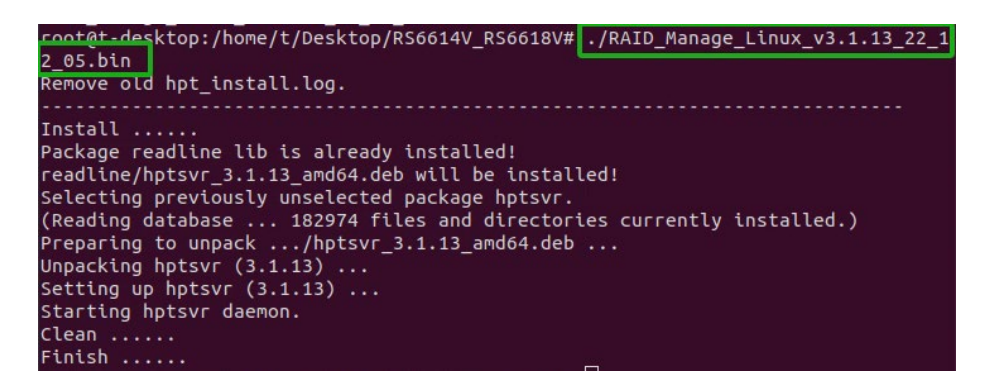

# Uninstall HighPoint RAID Management (WebGUI & CLI)

## For Windows Users

- 1. Access **Control Panel** and select **Programs**→**Programs and Features**, and right-click on the **HighPoint RAID Management** entry.
- 2. Click Uninstall/Change.

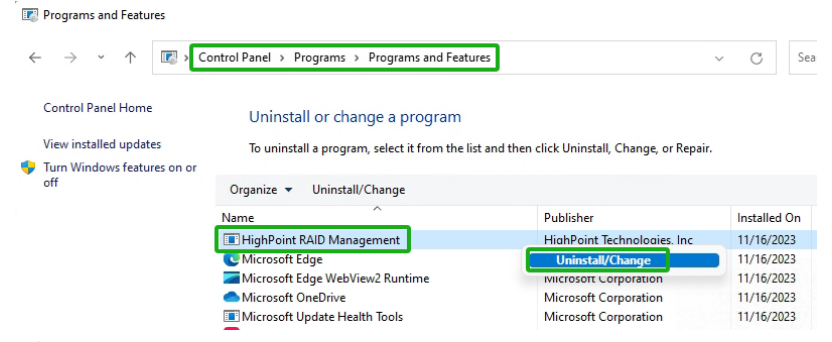

| Alg/BPolat | Completing HighPoint RAID<br>Management Uninstall                                                     |
|------------|----------------------------------------------------------------------------------------------------|
|            | HighPoint RAID Management has been uninstalled from your<br>computer.<br>Click Finish to close Setup. |
|            | < Back <b>Finish</b> Cancel                                                                           |

#### For Mac Users

- 1. Navigate to /Applications/HPTWEBGUI/uninstall.
- 2. Click on the uninstall script.

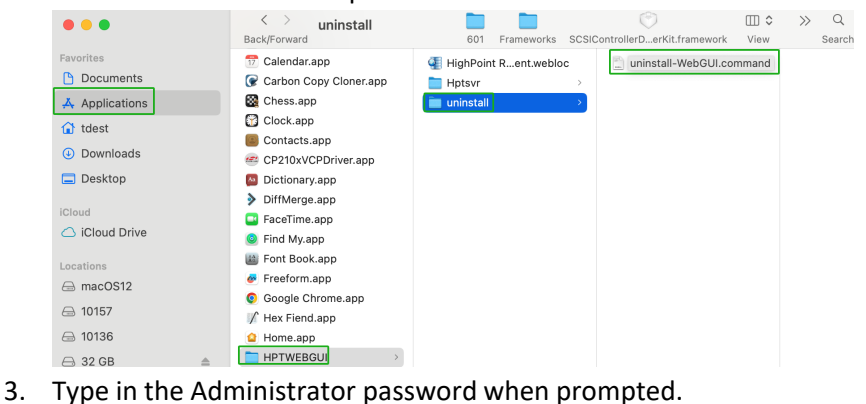

I ype in the Administrator password when prompted.
 dest – uninstall-WebGUI.command – 80×24

Note: You must be logged on as an administrator to uninstall the software. The script will prompt you for an administrator password.

~ - uninstall-WebGUI.command

If prompted for a password please enter your administrator password.

```
The following service files will be deleted

/Applications/HPTWEBGUI

/Library/Receipts/wwwfiles.pkg

/Library/Receipts/webservice.pkg

/Library/LaunchDaemons/HPTWebGUIDaemon.plist

/usr/share/hpt

/usr/bin/hptdaemonctl

Process has completed.

Saving session...

...copying shared history...
```

```
...saving history...truncating history files...
...completed.
```

#### **For Linux Users**

1. Open the system terminal with root privileges. Enter the following commands to uninstall the RAID Management:

#dpkg -r hptsvr (or rpm -e hptsvr-https)

```
root@t-desktop:/home/t/Desktop# dpkg -r hptsvr
(Reading database ... 183129 files and directories currently installed.)
Removing hptsvr (3.1.13) ...
```

2. Enter the following command to check if the RAID Management has been removed successfully:

#hptraidconf

root@t-desktop:/home/t/Desktop# hptraidconf
hptraidconf: command not found

# Step 4A: Login WebGUI

The Web-based Management Interface (WebGUI), is a simple, and intuitive web-based management tool available for Windows /Linux /macOS operating systems. The Wizard-like Quick Configuration menu allows even the most novice user to get everything up and running with a few simple clicks.

# For Windows/Mac Users

1. Double click the Desktop ICON to start the software using the system's default web browser. It will automatically log-in to the WebGUI.

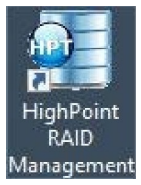

2. The password can be set after the first log-in. To change the password, select **Setting>Password Setting** from the menu bar.

## For Linux Users

1. Enter <u>http://127.0.0.1:7402</u> or <u>localhost:7402</u> into the browser to log into the WebGUI, 7402 is the WebGUI's Port Number, which can be modified.

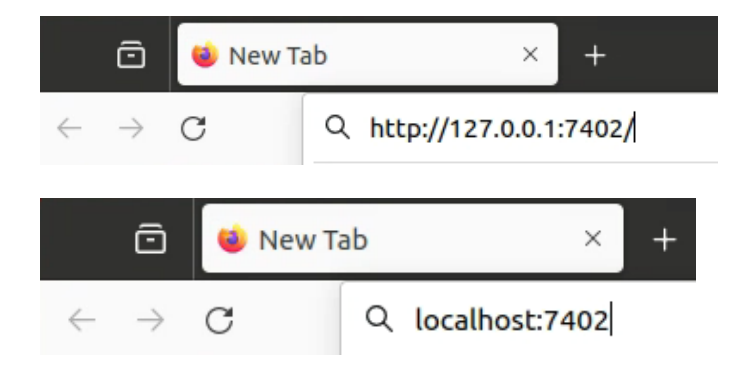

2. The password can be set after the first log-in. To change the password, select **Setting>Password Setting** from the menu bar.

# Step 4B: Login CLI

The CLI (command line interface) is a powerful, text-only management interface designed for advanced users and professional administrators. The universal command lines available for Windows /Linux operating systems, and are shared across our entire product line. Comprehensive user guides are available for the CLI, and are included with the most recent product updates available from the Software Updates section of the product category webpages.

## For Windows Users

1. Method1: Run "Command Prompt" as Administrator and enter hptraidconf and press Enter.

| Administrator: Command Prompt                                                            |           |
|------------------------------------------------------------------------------------------|-----------|
| Microsoft Windows [Version 10.0.18363.778]<br>(c) 2019 Microsoft Corporation. All rights | reserved. |
| C:\Windows\system32>hptraidconf                                                          |           |
| hptraidconf                                                                              |           |
| HPT CLI >                                                                                |           |
|                                                                                          |           |
|                                                                                          |           |

2. Method2:Click "Start" to find the HighPoint RAID Management folder, and click on hptraidconf.

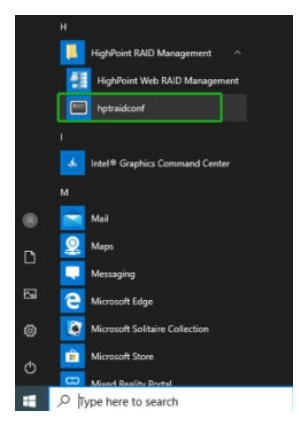

#### **For Linux Users**

- 1. Open "Terminal" and enter root permissions.
- 2. Then execute the command "hptraidconf" to enter the CLI.

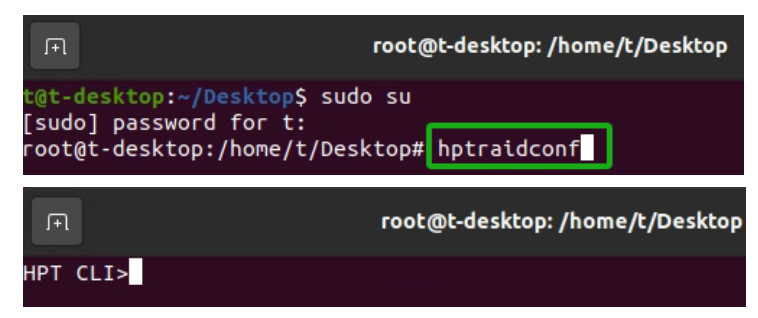

# Step 5A: Create RAID Arrays using WebGUI

## For Windows, Mac and Linux Users

- 1. Open the WebGUI.
- 2. Select the proper controller from the drop down on the top left.

010.17 º 4

3. Click the Logical tab.

| Controller(1): | RS6618V ~ |
|----------------|-----------|
|                |           |

|                |          |               |          |            |               |             |          | ega      | echnologies, Inc. |
|----------------|----------|---------------|----------|------------|---------------|-------------|----------|----------|-------------------|
| Global View    | Physical | Logical       | Setting  | Even       | t SHI         | Recove      | r H      | lelp     |                   |
| Create Array   |          |               | Lo       | ogical De  | vice Info     | rmation     |          |          |                   |
| Spare Pool     | Name     | Туре          | Secured  | Capacity B | ockSize Secto | orSize OS N | ame      | Status   |                   |
| Logical Device | Device_  | 1_1 Hard Disk | No       | 4.00 TB    |               | HPT I       | DISK 0_0 | Legacy   | Maintenance       |
| Rescan         | Device_  | 1_2 Hard Disk | No       | 2.00 TB    |               | HPT I       | DISK 0_1 | Legacy   | Maintenance       |
| Beeper Mute    | Device_  | 1_3 Hard Disk | No       | 8.00 TB    |               | НРТ Г       | DISK 0_2 | Legacy   | Maintenance       |
|                | Device_  | 1_4 Hard Disk | No       | 4.00 TB    |               | HPT (       | DISK 0_3 | Legacy   | Maintenance       |
|                | Device_  | 1_5 Hard Disk | No       | 1.00 TB    |               | HPT         | DISK 0_4 | Legacy   | Maintenance       |
|                | Device_  | 1_6 Hard Disk | No       | 8.00 TB    |               | НРТ (       | DISK 0_5 | Legacy   | Maintenance       |
|                | Device_  | 1_7 Hard Disk | No       | 6.00 TB    |               | НРТ (       | DISK 0_6 | Legacy   | Maintenance       |
|                | Device   | 1 8 Hard Disk | No       | 12.00 TB   |               | НРТ (       | DISK 0 7 | Legacy   | Maintenance       |
|                |          |               |          |            |               |             | _        |          |                   |
|                |          |               | Ph       | ysical De  | evice Info    | ormation    |          |          |                   |
|                | Location | n Model       |          |            |               |             | Secured  | Capacity | Max Free          |
|                | 1/1      | ST4000VN0     | 08-2DR16 | 6-WDH0288  | 3             |             | No       | 4.00 TB  | 0.00 GB           |
|                | 1/2      | ST2000VX00    | 00-1CU16 | 4-W1E8N3Q1 |               |             | No       | 2.00 TB  | 0.00 GB           |
|                | 1/3      | ST8000VX00    | 002-1261 | 2-ZA10NEH  | 3             |             | No       | 8.00 TB  | 0.00 GB           |
|                | 1/4      | ST4000VX00    | 07-2DT16 | 5-WDH2VYM  | Q             |             | No       | 4.00 TB  | 0.00 GB           |
|                | 1/5      | ST1000NM0     | 033-9ZM1 | 73-Z1W5ZG  | PN            |             | No       | 1.00 TB  | 0.00 GB           |
|                | 1/6      | ST8000VX00    | 02-1261  | 2-ZA10PMG  | ,             |             | No       | 8.00 TB  | 0.00 GB           |
|                | 1/7      | WDC WD60E     | FRX-68M  | YMN1-WD-W  | X11D74RHV7    | A           | No       | 6.00 TB  | 0.00 GB           |
|                | 1/8      | ST12000NM     | 0008-2H3 | 101-ZHZ0C2 | PM            |             | No       | 12.00 TE | 3 0.00 GB         |

#### 4. Click Create Array.

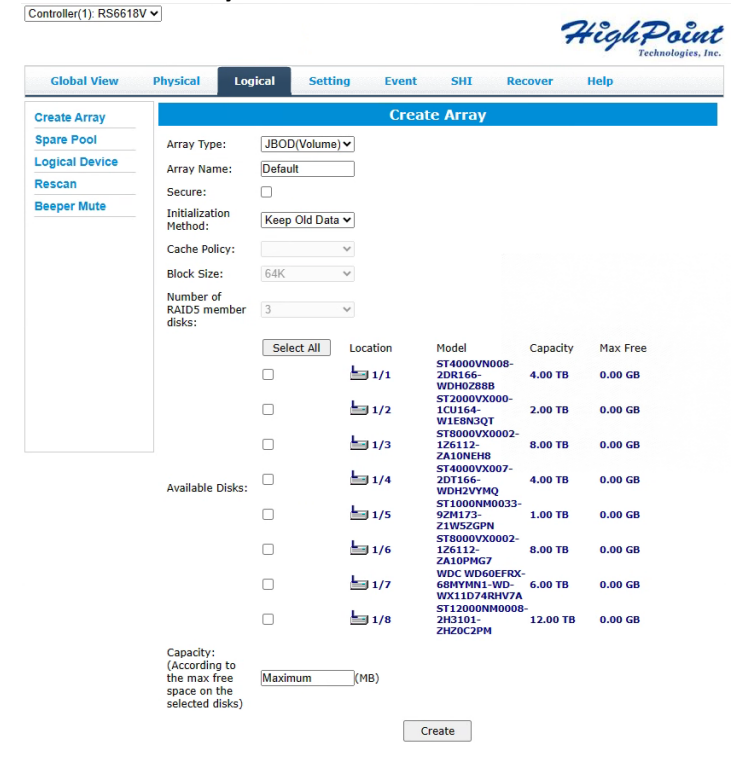

- 5. The RAID creation page provides many features, options, and settings.
- 6. Select **RAID 0** for Array Type.

- 7. If desired name the array. The example shown below uses the name "Default".
- 8. Select Quick Init as the initialization method. *Note:* Quick Init gives immediateaccess to the array by skipping parity synchronization. Recommended for testing/verification purposes or when new disks are used.
- 9. Select 64K as the Block Size.
- 10. Select all 8 available disks.
- 11. Leave the Capacity setting at their default values.

#### 12. Click Create.

| Global View    | Physical Log                                                                  | ical <mark>Sett</mark> i | ng Event   | SHI Re                               | cover    | Help     |
|----------------|-------------------------------------------------------------------------------|--------------------------|------------|--------------------------------------|----------|----------|
| Create Array   |                                                                               |                          | Crea       | ate Array                            |          |          |
| Spare Pool     | Array Type:                                                                   | RAID 0                   | ~          |                                      |          |          |
| Logical Device | Array Name:                                                                   | Default                  |            |                                      |          |          |
| Rescan         | Secure:                                                                       |                          |            |                                      |          |          |
| Beeper Mute    | Initialization<br>Method:                                                     | Quick Init               | ~          |                                      |          |          |
|                | Cache Policy:                                                                 |                          | ~          |                                      |          |          |
|                | Block Size:                                                                   | 64K                      | ~          |                                      |          |          |
|                | Number of<br>RAID5 member<br>disks:                                           | 3                        | ~          |                                      |          |          |
|                |                                                                               | Select All               | Location   | Model                                | Capacity | Max Free |
|                |                                                                               |                          | <b>1/1</b> | ST4000VN008-<br>2DR166-<br>WDH0288B  | 4.00 TB  | 0.00 GB  |
|                |                                                                               |                          | 1/2        | ST2000VX000-<br>1CU164-<br>W1E8N3QT  | 2.00 TB  | 0.00 GB  |
|                |                                                                               | <b>V</b>                 | 1/3        | ST8000VX0002-<br>1Z6112-<br>ZA10NEH8 | 8.00 TB  | 0.00 GB  |
|                | Available Disks:                                                              |                          | <b>1/4</b> | ST4000VX007-<br>2DT166-<br>WDH2VYMQ  | 4.00 TB  | 0.00 GB  |
|                |                                                                               |                          | <b>1/5</b> | 92M173-<br>21W5ZGPN                  | 1.00 TB  | 0.00 GB  |
|                |                                                                               |                          | 1/6        | 126112-<br>ZA10PMG7                  | 8.00 TB  | 0.00 GB  |
|                |                                                                               |                          | <b>1/7</b> | 68MYMN1-WD-<br>WX11D74RHV7/          | 6.00 TB  | 0.00 GB  |
|                |                                                                               |                          | 1/8        | 2H3101-<br>ZHZ0C2PM                  | 12.00 TB | 0.00 GB  |
|                | Capacity:<br>(According to<br>the max free<br>space on the<br>selected disks) | Maximum                  | (MB)       | South                                |          |          |
|                |                                                                               |                          |            | create                               |          |          |

13. Once created, the WebGUI will acknowledge the array has been create.

#### localhost:7402 says

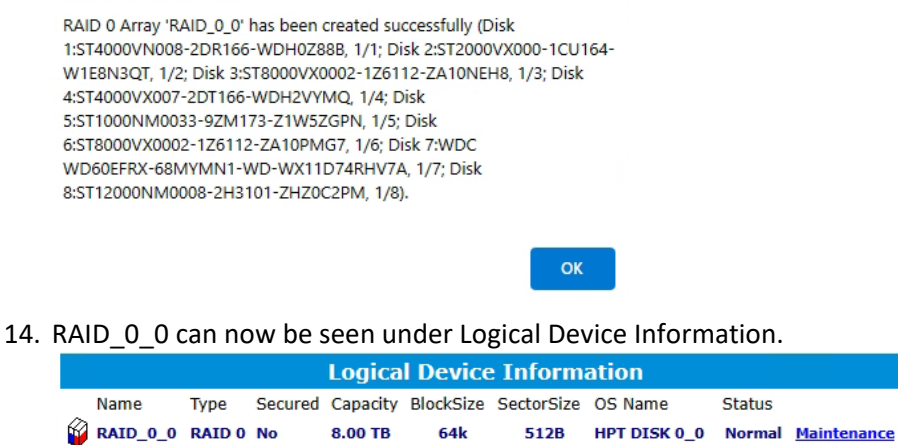

64k

8.00 TB

*Note:* The OS name is HPT DISK 0\_0; this will help identify which volume to initialize.

# Step 5B: Create RAID Arrays using CLI

## For Windows and Linux Users

- 1. Open "Terminal" and enter root permissions.
- 2. Then execute the command "hptraidconf" to enter the CLI.
- 3. In order to see the devices connected to the Enclosure, type query devices.

| HPT CLI<br>ID                                        | > query dev:<br>Secured                | ices<br>Capacity                                                                      | MaxFree                                                       | Flag                                                                         | Status                                                                       | ModelNumber                                                                                                    |
|------------------------------------------------------|----------------------------------------|---------------------------------------------------------------------------------------|---------------------------------------------------------------|------------------------------------------------------------------------------|------------------------------------------------------------------------------|----------------------------------------------------------------------------------------------------|
| 1/1<br>1/2<br>1/3<br>1/4<br>1/5<br>1/6<br>1/7<br>1/8 | No<br>No<br>No<br>No<br>No<br>No<br>No | 4000.79<br>2000.40<br>8001.56<br>4000.79<br>1000.20<br>8001.56<br>6001.18<br>12000.14 | 0<br>0<br>0<br>0<br>0<br>0<br>0<br>0<br>0<br>0<br>0<br>0<br>0 | SINGLE<br>SINGLE<br>SINGLE<br>SINGLE<br>SINGLE<br>SINGLE<br>SINGLE<br>SINGLE | LEGACY<br>LEGACY<br>LEGACY<br>LEGACY<br>LEGACY<br>LEGACY<br>LEGACY<br>LEGACY | ST4000VN008-2DR166<br>ST2000VX000-1CU164<br>ST8000VX0002-1Z6112<br>ST4000VX007-2DT166<br>ST1000NM0033-92M173<br>ST8000VX0002-1Z6112<br>WDC WD60EFRX-68MYMN1<br>ST12000NM0008-2H3101 |
|                                                      |                                        |                                                                                       |                                                               |                                                                              |                                                                              |                                                                                                    |

*Note:* The device ID gives the position of each drive and is needed to select which drive willbe included in the array.

4. If you selected the legacy disk for RAID array creation, you need to initialize the legacy disk first. Using the following command to initialize legacy disks:

#### HPT CLI > init deviceid start

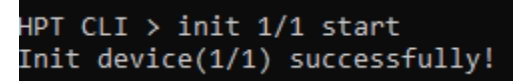

After init initialize legacy disks:

| HPT CLI | [ > query d | evices             |          |        |        |                      |
|---------|-------------|--------------------|----------|--------|--------|----------------------|
| ID      | Secured     | Capacity           | MaxFree  | Flag   | Status | ModelNumber          |
| 1/1     | No          | 4000.69            | 4000.69  | SINGLE | NORMAL | ST4000VN008-2DR166   |
| 1/2     | No          | 2000.31            | 2000.31  | SINGLE | NORMAL | ST2000VX000-1CU164   |
| 1/3     | No          | 8001.46            | 8001.46  | SINGLE | NORMAL | ST8000VX0002-1Z6112  |
| 1/4     | No          | 4000.69            | 4000.69  | SINGLE | NORMAL | ST4000VX007-2DT166   |
| 1/5     | NO          | 1000.12            | 1000.12  | SINGLE | NORMAL | ST1000NM0033-92M1/3  |
| 1/0     | NO          | 6001.40<br>6001.09 | 6001.40  |        |        |                      |
| 1/8     | No          | 12000.07           | 12000.07 | SINGLE | NORMAL | ST12000NM0008-2H3101 |
|         |             |                    |          |        |        |                      |

 To create a 8 disk RAID 0 array named RAID0 input the following command: HPT CLI > create RAID0 name=RAID0 disks=\*

HPT CLI > create RAIDO name=RAIDO disks=\* Create array successfully.

6. To view the created array, type query arrays.

| HPT CLI<br>ID | [ > query<br>Secured | arrays<br>Capacity(GB) | Туре  | Status | Block | Sector | Cache | Name  |
|---------------|----------------------|------------------------|-------|--------|-------|--------|-------|-------|
| 1             | No                   | 8000.99                | RAIDØ | NORMAL | 64k   | 512B   | NONE  | RAIDØ |

**Note:** For more HighPoint CLI information type help in the command line or refer to the documentation included in the software package.

# Step 6: Initialize and format the RAID Array

Before using the newly created RAID array, you must initialize and format the new volume.

#### **For Windows Users**

- 1. After creating the RAID array, open Windows Disk Management.
- 2. Disk Management will ask to initialize unknown disks either in MBR format or GPT.

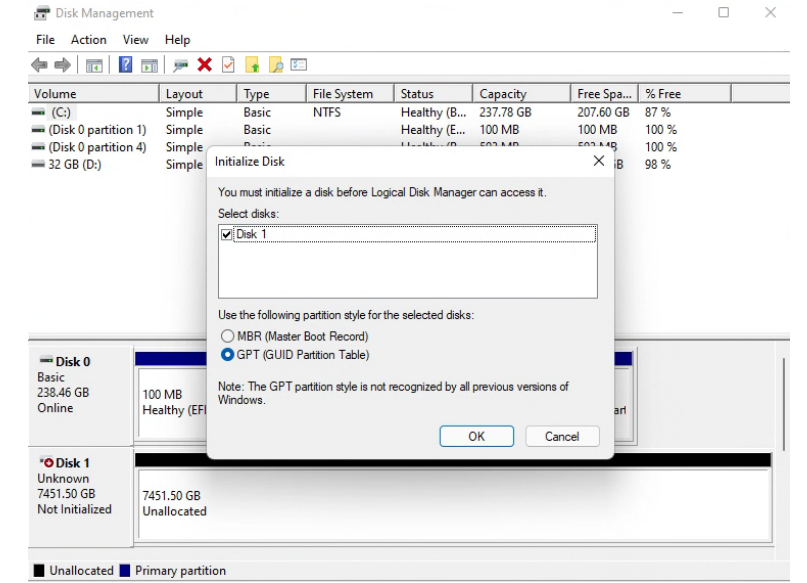

Note: As a general rule, select MBR for disks less than 2TB and GPT for disks greater than 2TB.

3. Right click the new disk, and click properties.

| Basic                | 5////////////////////////////////////// |                     |  |
|----------------------|-----------------------------------------|---------------------|--|
| 7451.48 GB<br>Online | 7451.48 GB<br>Unallocated               | New Simple Volume   |  |
|                      |                                         | New Spanned Volume  |  |
| Unallocated          | Primary partition                       | New Striped Volume  |  |
|                      |                                         | New Mirrored Volume |  |
|                      |                                         | New RAID-5 Volume   |  |
|                      |                                         | Properties          |  |
|                      |                                         | Help                |  |

4. In properties, check and make sure it is an HPT Disk.

| Volume                                               |                    | Layout                                                                           | Туре                                                                     | File System                                                              | Status            | Capacity                    | Free Spa                                  | % Free                         | 1 |
|------------------------------------------------------|--------------------|----------------------------------------------------------------------------------|--------------------------------------------------------------------------|--------------------------------------------------------------------------|-------------------|-----------------------------|-------------------------------------------|--------------------------------|---|
| - (C:)<br>(Disk 0 part<br>(Disk 0 part<br>32 GB (D:) | HPT DIS<br>General | Cimple<br>K 0_0 SCSI Dis<br>Policies Vi<br>HPT DISK<br>Device type<br>Manufactur | sk Device Pro<br>lumes Drive<br>0_0 SCSI Disk<br>e: Disk d<br>er: (Stanc | NITEC<br>perties<br>Details Even<br>Device<br>rives<br>lard disk drives) | ts                | 307.70 GB<br>× 3<br>38      | 207.60 GB<br>100 MB<br>593 MB<br>27.92 GB | 87 %<br>100 %<br>100 %<br>98 % |   |
| - Disk 0<br>Basic<br>238,46 GB<br>Online             | Devi<br>(This      | Location:<br>ce status<br>s device is wor                                        | Locati<br>0)<br>king property.                                           | on 4 (Bus Number                                                         | 0, Target Id 0, I | 2UN<br>⇒<br>33 MB<br>ealthy | (Recovery Parl                            |                                |   |
| <b>— Disk 1</b><br>Basic<br>7451.48 GB<br>Online     |                    |                                                                                  |                                                                          |                                                                          |                   |                             |                                           |                                |   |

5. Once the disk has been confirmed, right click the unallocated space and click NewSimple Volume.

| Basic       | 7451.49 GP        |                     |  |
|-------------|-------------------|---------------------|--|
| Online      | Unallocated       | New Simple Volume   |  |
|             |                   | New Spanned Volume  |  |
| Unallocated | Primary partition | New Striped Volume  |  |
|             |                   | New Mirrored Volume |  |
|             |                   | New RAID-5 Volume   |  |
|             |                   | Properties          |  |
|             |                   | Help                |  |

- 6. Follow the on-screen instructions to configure and format the drive.
- 7. Once finished, the new volume will receive a drive letter and be available for use.

| Tisk 1      |                                |  |
|-------------|--------------------------------|--|
| Basic       | New Volume (E:)                |  |
| 7451.48 GB  | 7451.48 GB NTFS                |  |
| Unline      | Healthy (Basic Data Partition) |  |
|             |                                |  |
| Unallocated | Primary partition              |  |

## For Mac Users

1. After creating a RAID array, click Initialize when prompted. (**Note**: If you ignored the prompt, simply open Disk Utility).

| •••                     | Disk Utility             |                    |               |              | + - Qa C G<br>Volume Final Add Parties Ense Re | 5 B<br>store Mauri | ()<br>Infa |
|-------------------------|--------------------------|--------------------|---------------|--------------|------------------------------------------------|--------------------|------------|
| Internal                | HPT DISI<br>Univitalized | C2_0 Media         |               |              |                                                | 18 TB              |            |
| S                       |                          |                    |               |              |                                                |                    |            |
| Esternal                |                          | Losation:          | Estamal       | Capacity.    | 18.18                                          |                    |            |
| HI HPT DISK 2_0 Media 1 |                          | Connection:        | 543           | Child count: | G                                              |                    |            |
|                         |                          | Partition Map      | Not Supported | Туре:        | Disk                                           |                    |            |
|                         |                          | S.M.A.R.T. status: | Not Supported | Device:      | dsk5                                           |                    |            |

2. In Disk Utility, select the Volume you created on the right, then click the Erase tab.

| Erase "H<br>Erasing "H<br>on it. You | HPT DISK 2_0 Media"?<br>HPT DISK 2_0 Media" will permanently erase<br>can't undo this action. | e all da | ta stored |
|--------------------------------------|-----------------------------------------------------------------------------------------------|----------|-----------|
| Name:                                | Tutorial_array                                                                                |          |           |
| Format:                              | Mac OS Extended (Journaled)                                                                   | ٢        |           |
| Scheme:                              | GUID Partition Map                                                                            | ٢        |           |
| Security Options                     | Cancel                                                                                        |          | Erase     |

3. Select the desired disk format and disk name then click **Erase**. (**Note**: All previousdata on disks will be erased.)

|                        | Erasing "HPT DISK 2_0 Media" and creating<br>"Tutorial_array"               |
|------------------------|-----------------------------------------------------------------------------|
|                        | Erase process is complete. Click Done to continue.                          |
| Hide De                | tails                                                                       |
| Uninounu               | ng uisk                                                                     |
| Creating 1             | he partition map                                                            |
| Waiting fo             | r partitions to activate                                                    |
| Formattin              | g disk5s2 as Mac OS Extended (Journaled) with name Tutorial_array           |
| Initialized<br>524288k | /dev/rdisk5s2 as a 16 TB case-insensitive HFS Plus volume with a<br>journal |
| Mounting               | disk                                                                        |
|                        | n successful                                                                |

4. When finished, your new RAID volume will be available for use.

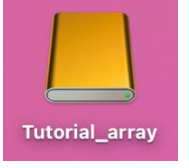

## **For Linux Users**

- 1. Enter the terminal with root privileges.
- 2. Enter the command "Isblk", lists information for all available block devices.

|    | root@t.                                                                                                    | -desktop    | :/ho | ome/t/De  | eskt | top# 1 | lsblk                            |  |  |  |  |
|----|----------------------------------------------------------------------------------------------------|-------------|------|-----------|------|--------|----------------------------------|--|--|--|--|
|    | NAME                                                                                                    | MAJ:MIN     | RM   | SIZE      | RO   | TYPE   | MOUNTPOINT                       |  |  |  |  |
|    | loop0                                                                                                    | 7:0         | 0    | 4K        | 1    | loop   | /snap/bare/5                     |  |  |  |  |
|    | loop1                                                                                                    | 7:1         | 0    | 63.3M     | 1    | loop   | /snap/core20/1828                |  |  |  |  |
|    | loop2                                                                                                    | 7:2         | 0    | 91.7M     | 1    | loop   | /snap/gtk-common-themes/1535     |  |  |  |  |
|    | loop3                                                                                                    | 7:3         | 0    | 40.9M     | 1    | loop   | /snap/snapd/20290                |  |  |  |  |
|    | loop4                                                                                                    | 7:4         | 0    | 346.3M    | 1    | loop   | /snap/gnome-3-38-2004/119        |  |  |  |  |
|    | loop5                                                                                                    | 7:5         | 0    | 46M       | 1    | loop   | /snap/snap-store/638             |  |  |  |  |
|    | loop6                                                                                                    | 7:6         | 0    | 49.9M     | 1    | loop   | /snap/snapd/18357                |  |  |  |  |
|    | 10007                                                                                                    | 7:7         | 0    | 349.7M    | 1    | 1000   | /snap/gnome-3-38-2004/143        |  |  |  |  |
|    | sda                                                                                                    | 8:0         | 0    | 7.3T      | 0    | disk   |                                  |  |  |  |  |
| 3. | Enter th                                                                                                    | e comma     | nd 1 | o forma:  | t th | e RAII | O " <b>mkfs.ext4 /dev/sda</b> ". |  |  |  |  |
|    | Enter the command to format the RAID "mkfs.ext4 /dev/sda".<br>root@t-desktop:/home/t/Desktop# mkfs.ext4 /dev/sda<br>mke2fs 1.45.5 (07-Jan-2020)<br>Creating filesystem with 1953366016 4k blocks and 244170752 inodes<br>Filesystem UUID: 75f2a797-1465-4df6-b555-02ca96030b2e<br>Superblock backups stored on blocks:<br>32768, 98304, 163840, 229376, 294912, 819200, 884736, 1605632, 2654208,<br>4096000, 7962624, 11239424, 20480000, 23887872, 71663616, 78675968,<br>102400000, 214990848, 512000000, 550731776, 644972544, 1934917632<br>Allocating group tables: done<br>Writing inode tables: done<br>Writing unde tables: done<br>Writing superblocks and filesystem accounting information: done |             |      |           |      |        |                                  |  |  |  |  |
| 4. | Mount t                                                                                                    | he partiti: | ont  | to /mnt ' | "mo  | ount / | dev/sda /mnt".                   |  |  |  |  |
|    |                                                                                                    |             |      |           |      |        |                                  |  |  |  |  |

root@t-desktop:/home/t/Desktop# mount /dev/sda /mnt

5. When finished, your new RAID volume will be available for use.

# Step 7: Manage your RAID array

The following features allow you to monitor and maintain your arrays to prevent anycritical failures from occurring:

- Spare Pool
- Email Notifications
- WebGUI Remote Login
- Storage Health Inspector

# **RAID Spare Pool**

Physical drives marked as a spare will automatically be added to a redundant RAID array (RAID levels 1, 10, 5, 50 and 6) whenever there is a disk failure. Enabling this featureminimizes the chances of data loss since it reduces the time an array is in critical status.

## Add/Remove Spare Using WebGUI

- 1. Log in WebGUI.
- 2. Click Logical.
- 3. Click Spare Pool.

| Create Array   |        |            | Spare Pool                           |          |
|----------------|--------|------------|--------------------------------------|----------|
| Spare Pool     | Remove | Spare      |                                      |          |
| Logical Device |        |            | Available Disks                      |          |
| Rescan         |        | Device_1_1 | ST4000VN008-2DR166-WDH0Z88B          | 4.00 TB  |
| Beeper Mute    |        | Device_1_3 | ST8000VX0002-1Z6112-ZA10NEH8         | 8.00 TB  |
|                | - 🔄    | Device_1_4 | ST4000VX007-2DT166-WDH2VYMQ          | 4.00 TB  |
|                | 🗆 🖿    | Device_1_5 | ST1000NM0033-9ZM173-Z1W5ZGPN         | 1.00 TB  |
|                | o 🖢    | Device_1_6 | ST8000VX0002-1Z6112-ZA10PMG7         | 8.00 TB  |
|                | o 🖢    | Device_1_7 | WDC WD60EFRX-68MYMN1-WD-WX11D74RHV7A | 6.00 TB  |
|                | 0 🖢    | Device_1_8 | ST12000NM0008-2H3101-ZHZ0C2PM        | 12.00 TB |

- 4. Check the box for the disk you want as a spare from Available Disks.
- 5. Click Add Spare. Then click OK

| Controller(1): RS6618V<br>Global View | Physical       | <b>localhost:74</b><br>1 disk(s) will b | 002 says<br>De added to spare pool. Do you want to continue?<br>OK Cancel | High Point<br>Technologies, Inc.<br>Help |
|---------------------------------------|----------------|-----------------------------------------|---------------------------------------------------------------------------|------------------------------------------|
| Create Array                          |                |                                         | Spare Pool                                                                |                                          |
| Spare Pool                            | Remove         | Spare                                   |                                                                           |                                          |
| Logical Device                        |                |                                         | Available Disks                                                           |                                          |
| Rescan                                |                | Device_1_1                              | ST4000VN008-2DR166-WDH0Z88B                                               | 4.00 TB                                  |
| Beeper Mute                           |                | Device_1_3                              | ST8000VX0002-1Z6112-ZA10NEH8                                              | 8.00 TB                                  |
|                                       | ☑ 🔄            | Device_1_4                              | ST4000VX007-2DT166-WDH2VYMQ                                               | 4.00 TB                                  |
|                                       | 0 🖢            | Device_1_5                              | ST1000NM0033-9ZM173-Z1W5ZGPN                                              | 1.00 TB                                  |
|                                       |                | Device_1_6                              | ST8000VX0002-1Z6112-ZA10PMG7                                              | 8.00 TB                                  |
|                                       |                | Device_1_7                              | WDC WD60EFRX-68MYMN1-WD-WX11D74RHV7A                                      | 6.00 TB                                  |
|                                       | 🗆 🔄<br>Add Spa | Device_1_8<br>re                        | ST12000NM0008-2H3101-ZHZ0C2PM                                             | 12.00 TB                                 |

6. Disks that have been added to the Spare Pool are displayed in the Spare Pool.

| Global View    | Physical    | Logical  | Setting Event SHI Recover            | Help     |
|----------------|-------------|----------|--------------------------------------|----------|
| Create Array   |             |          | Spare Pool                           |          |
| Spare Pool     | 🗆 🎦 De      | vice_1_4 | ST4000VX007-2DT166-WDH2VYMQ          | 4.00 TB  |
| Logical Device | Remove Spar | e        |                                      |          |
| Rescan         |             |          | Available Disks                      |          |
| Beeper Mute    | 🗌 🚍 Devi    | ce_1_1   | ST4000VN008-2DR166-WDH0Z88B          | 4.00 TB  |
|                | 🗌 🚍 Devi    | ce_1_3   | ST8000VX0002-1Z6112-ZA10NEH8         | 8.00 TB  |
|                | 🗆 🔄 Devi    | ce_1_5   | ST1000NM0033-9ZM173-Z1W5ZGPN         | 1.00 TB  |
|                | 🗆 🔄 Devi    | ce_1_6   | ST8000VX0002-1Z6112-ZA10PMG7         | 8.00 TB  |
|                | 🗆 🖢 Devi    | ce_1_7   | WDC WD60EFRX-68MYMN1-WD-WX11D74RHV7A | 6.00 TB  |
|                | 🗆 🖢 Devi    | ce_1_8   | ST12000NM0008-2H3101-ZHZ0C2PM        | 12.00 TB |
|                | Add Spare   |          |                                      |          |

**Note:** Disks added to the spare pool will show under **Spare Pool** and can be removed bychecking the disk checkbox from **Spare Pool** > Click **Remove Spare**.

# **Email Notifications**

When enabled, all added recipients will receive an email notification for any event log entries. The following topics are covered under email:

- SMTP Setting
- Adding Recipients

## **SMTP settings**

*Note:* After you click *Change Setting,* the password field will be reset. **To set up email alerts:** 

Using a Yahoo Mail account as an example:

- 1. Check the Enable Event Notification box.
- 2. Enter the ISP server address name or SMTP name. *For example: smtp.mail.yahoo.com*
- 3. Type in the email address of the **sender.** (email account that is going to **send** the alert) *For example: hptu@yahoo.com*
- 4. Type in the account name and password of the sender.
- 5. Type in the SMTP port. (default: **25**)
- 6. Check the support SSL box if SSL is supported by your ISP (note the port value will change to 465).

|                              | SMTP Setting    |      |
|------------------------------|-----------------|------|
| Enable Event Notification    |                 |      |
| Server Address (name or IP): | smtp.mail.yahoo | .com |
| Mail From (E-mail address):  | hptu@yahoo.com  | n    |
| Login Name:                  | hptu@yahoo.com  | n    |
| Password:                    |                 | ۴v   |
| SMTP Port:                   | 465             |      |
| Support SSL:                 |                 | _    |
|                              | Change Setting  |      |

## **Email Precautions**

If you want to receive notification mail using a Webmail account, you may need to modify the mailbox's permissions. The following example is for a Yahoo and outlook webmail account. Yahoo Setting:

To change permission settings, please refer to the following link: https://help.yahoo.com/kb/account/SLN27791.html?impressions=true

1. Log in to yahoo email; click "Sign in" to log in:<u>https://www,yahoo.com</u>

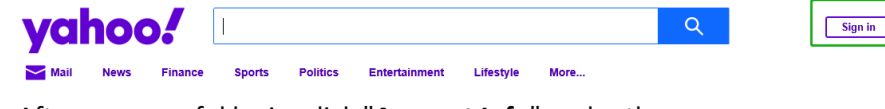

2. After a successful login, click "Account Info" under the user name.

| yal      | hoo  |         |        |          |               |                              |                                                         | Q               | 🔒 high                       | 📌 🔁 Ма |
|----------|------|---------|--------|----------|---------------|------------------------------|---------------------------------------------------------|-----------------|------------------------------|--------|
| Mail     | News | Finance | Sports | Politics | Entertainment | Lifestyle                    | More                                                    |                 | high point<br>hptu@yahoo.com |        |
| -        | 6    |         | -      |          |               | Trump                        | names pick f                                            | for             | Manage Publishers            |        |
| <u>.</u> |      |         |        |          |               | Russia                       | nibassauor to<br>a                                      | 4               | Add account                  |        |
| 4        | T    | -15-3   |        | 5        |               | If confirmed<br>be the top U | by the Senate, John Sulli<br>J.S. diplomat in Russia at | ivan would<br>a | Sign Out                     |        |

3. Go to the "Account Info" page, click "Account Security".

4. On the "Account Security" page, click the "Allow apps that use less secure sign in" button.

| Personal Info                        | Phone numbers<br>+1 (415) 730.0117                                                                                                    |  |
|--------------------------------------|----------------------------------------------------------------------------------------------------|--|
| Account Security     Recent Activity | Add recovery email address                                                                                                    |  |
| E Preferences                        | Two-step verification<br>Protect your account by enabling an additional security step using your personal device.                                                                                                    |  |
| Help                                 | Phone Number<br>Sign in by verifying the code sent to your phone.                                                                                                    |  |
|                                      | Allow apps that use less secure sign in<br>Some non-Yahoo apps and devices use less secure sign-in technology, which could leave your account vulnerable. You can turn off<br>access (which we recommend) of choose to use them despite the risks. |  |
|                                      | Learn more                                                                                                    |  |

## **Outlook Setting:**

1. Sign in to mail and set it up, Login email address link: <u>https://outlook.live.com/mail/inbox</u>

| sign in                 |      |
|-------------------------|------|
| Email, phone, or Skype  |      |
| No account? Create one! |      |
|                         |      |
|                         |      |
|                         | Next |

2. Click Settings in the upper right corner, select the lower left corner: View all outlook settings

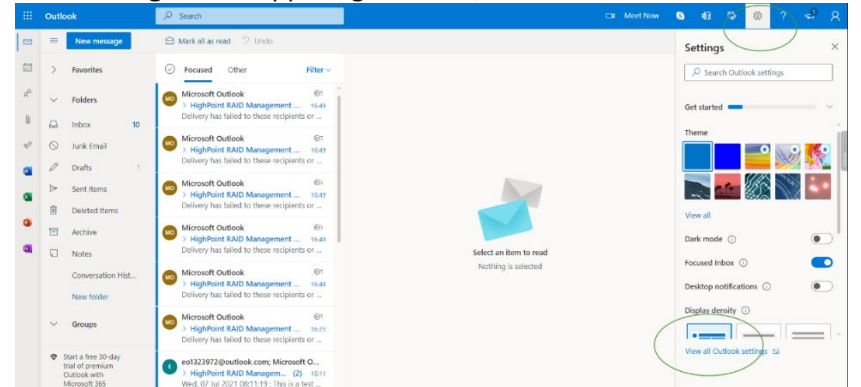

3. Enter the redirect page, select mail, then click Sync email.

| Settings                                                                                 | Layout                                                                                                    | Sync email                                                                                                    |
|------------------------------------------------------------------------------------------|----------------------------------------------------------------------------------------------------|----------------------------------------------------------------------------------------------------|
| Search settings      Mail     Alendar      g <sup>A</sup> People     View quick settings | Compose and reply<br>Attachments<br>Rules<br>Sweep<br>Junk email<br>Customize actions<br>Sync email<br>Message handling<br>Forwarding<br>Automatic replies<br>Subscriptions | Ves  Ves  No  Devices and apps that use POP can be set to delete message  Don't allow devices and apps to delete messages from C  Let apps and devices delete messages from Outlook  POP setting  Server name: outlook.office365.com Port: 995 Encryption method: TLS  IMAP setting  Server name: outlook.office365.com Port: 993 Encryption method: TLS |
|                                                                                          |                                                                                                    | SMTP setting<br>Server name: smtp.office365.com                                                                                                    |
- 4. Let devices and apps use pop select "yes".
- 5. Choose 'Let app and devices delete messages from Outlook'

| General               | Attachments       | Email alianar                                                                                                    |
|-----------------------|-------------------|----------------------------------------------------------------------------------------------------|
| E Mail                | Rules             |                                                                                                    |
| C man                 | Sweep             | Manage or choose a primary alias                                                                                        |
| Calendar              | Junk email        |                                                                                                    |
| g <sup>R</sup> People | Customize actions | POP and IMAP                                                                                                    |
| View quick setting    | ngs               |                                                                                                    |
|                       | Sync email        | POP options                                                                                                    |
|                       | Message handling  | Let devices and apps use POP                                                                                            |
|                       | Forwarding        | Q Ves                                                                                                    |
|                       | Automatic replies | ○ No                                                                                                    |
|                       | Subscriptions     | Devices and apps that use POP can be set to delete messages from Outlook after download.                                |
|                       |                   | O Don't allow devices and apps to delete messages from Outlook. It will move the messages to a special POP folder inste |
|                       |                   | Let apps and devices delete messages from Outlook                                                                       |
|                       |                   | POP setting                                                                                                    |
|                       | (                 | Server name: outlook.office365.com                                                                                      |
|                       |                   | Port: 995<br>Researction method: TLS                                                                                    |
|                       |                   |                                                                                                    |
|                       |                   | IMAP setting                                                                                                    |
|                       |                   | Server name: outlook.office365.com<br>Poet: 993                                                                         |
|                       |                   | Encryption method: TLS                                                                                                  |
|                       |                   | SMTP setting                                                                                                    |
|                       |                   | Server name: smtp.office365.com                                                                                         |
|                       |                   | Port: 587<br>Encryption method: STARTTLS                                                                                |

#### Notes:

The screenshot below can be used as a reference. The POP setting is the mailbox server. If you are having trouble configuring notification for your Email account, please contact our <u>Technical</u> <u>Support Department</u>

## **Adding Email Recipients**

You can add multiple email addresses as receivers of a notice.

- 1. Type the email of the recipient in the **E-mail** text box.
- 2. Type the name of the recipient in the **Name** text box.
- 3. Set which type(s) of events will trigger an email using the respective **Event Level** check boxes.

|                          | Add Recipient                |
|--------------------------|------------------------------|
| E-mail:                  | hptu@yahoo.com               |
| Name:                    | hpt                          |
| Event Level:<br>Add Test | ☐Information ☐Warning ☐Error |

4. (**Optional**) Click **test** to confirm the settings are correct by sending out a test email.

Mail has been sent successfully.

#### Close

- 5. Click **add** to add the "recipient to recipient" list.
- 6. The added recipient will display in under **Recipients.**

|                                                                                                    | Recipients                                                    |                                                                                              |  |  |  |  |
|----------------------------------------------------------------------------------------------------|---------------------------------------------------------------|----------------------------------------------------------------------------------------------|--|--|--|--|
| E-mail<br>hptu@yahoo.com<br>Delete                                                                                                    | <b>Name</b><br>hpt                                            | Event Level<br>Information, Warning, Error                                                   |  |  |  |  |
| The email will include the                                                                                                    | e output recor                                                | ded in the event log.                                                                        |  |  |  |  |
| • hptu@yahoo.com <hptu@yahoo.com><br/>addressee: hpt</hptu@yahoo.com>                                                                                |                                                               | 📇 🛛 tuesday, april 4 at 26:16 🛛 📩                                                            |  |  |  |  |
| Tue, 26 Apr 2022 16:40:32 CST:<br>RAID 0 Array 'RAID_0_0' has been created succes<br>WD60EFRX-66MYMN1-WD-WX31DB48X74A, 1/6; [<br>9830A00BTTXE, 1/8). | ssfully (Disk 1:WDC WD4001FAE)<br>Disk 3:HGST SDLL1MLR038TCCA | 4.00MJRA0-WD-WCC130931558, 1/5; Disk 2:WDC<br>41-A016383B, 1/7; Disk 4:TOSHIBA KPM51RUG480G- |  |  |  |  |
|                                                                                                    | <b>♦ ₩ ₽ …</b>                                                | 0                                                                                            |  |  |  |  |

# WebGUI Remote Login

A user connected to a local network can remotely access the WebGUI using the IPaddress of the host device.

To obtain your IP address

*Note:* If you want to use this function, please set WEBGUI login password to prevent others from changing your settings

## For Windows Users

- 1. Open a command prompt window on the host computer.
- 2. Type **ipconfig**.
- 3. Look for the section that contains your network adapter information.
- 4. Note the IP address.

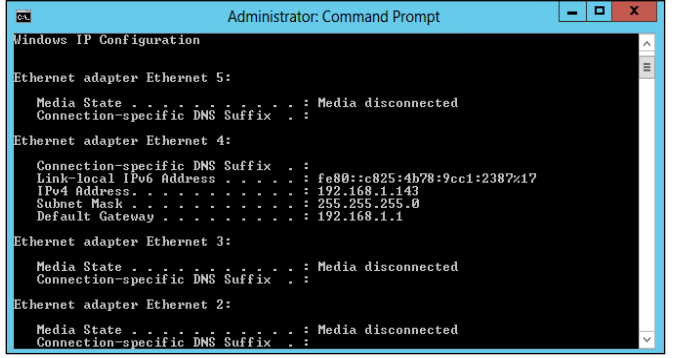

Figure. Example: The IPv4 address is under Ethernet adapter Ethernet 4 and is 192.168.1.143

Note: Make sure Restrict to localhost access is disabled in WebGUI Setting (Refer to setting)

5. You can then remotely access the WebGUI using any other computer that is in yourlocal network by opening any web browser and typing http://{IP address of host computer}:7402 (default port is 7402).

## For Mac Users

- 1. Open a terminal window on the host computer. (Computer that is connected to the devices.)
- 2. Type ifconfig.
- 3. Look for the connection that has status: active.
- 4. Write the IP address located after **inet**:

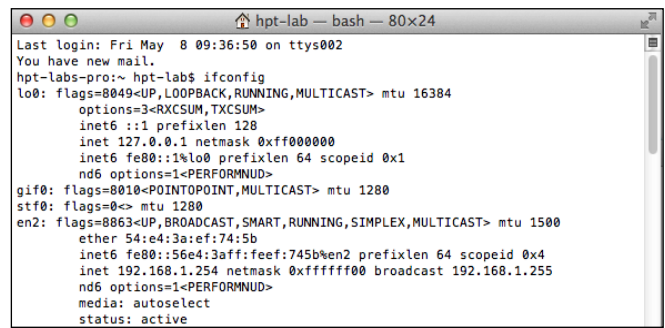

Figure. Example: en2 has active status, the IP is 192.168.1.254

5. You can then remotely access the WebGUI using any other computer that is in your local network by opening any web browser and typing http://{IP address of host computer}:7402 (default port is 7402).

#### **For Linux Users**

- 1. Open a terminal window on the host computer
- 2. Type "ip addr".
- 3. Look for the section that contains your network adapter information.
- 4. Note the IP address.

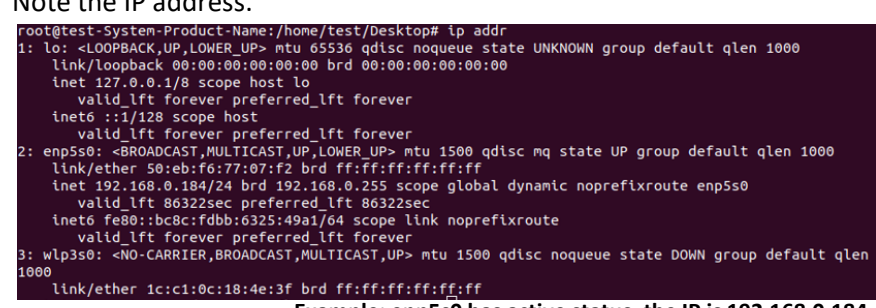

Example: enp5s0 has active status, the IP is 192.168.0.184 Note: Make sure Restrict to localhost access is disabled in WebGUI Setting (Refer tosetting)

5. You can then remotely access the WebGUI using any other computer that is in your local network by opening any web browser and typing http://{IP address of host computer}:7402 (default port is 7402).

# **Storage Health Inspection (SHI)**

The Storage Health Inspector (SHI) monitors each individual disk's health. Monitoringdisk SMART attributes can prevent critical RAID failures from occurring.

This section covers the following:

- Enabling SMART Monitoring
- Disabling SMART Monitoring
- Storage Health Inspector Scheduling

#### **Enabling SMART Monitoring**

| Global V      | iew Physica | al Logical Setting   | Event         | SHI   | Recover Help                    |           |
|---------------|-------------|----------------------|---------------|-------|---------------------------------|-----------|
|               |             |                      |               |       |                                 | Schedule  |
|               |             | Storage Hea          | Ith Inspector | (SHI) |                                 |           |
| Controller ID | Location#   | Device Serial Number | RAID          | ٩F    | Bad Sectors<br>Found & Repaired | S.M.A.R.T |
| 1             | 1           | WDH0Z88B             | RAID_5_0      | 80    | None                            | Detail    |
| 1             | 2           | W1E8N3QT             | RAID_5_0      | 89    | 16                              | Detail    |
| 1             | 3           | ZA10NEH8             | RAID_5_0      | 100   | None                            | Detail    |
| 1             | 4           | WDH2VYMQ             | None          | 86    | 8                               | Detail    |
| 1             | 5           | Z1W5ZGPN             | None          | 96    | None                            | Detail    |
| 1             | 6           | ZA10PMG7             | None          | 104   | None                            | Detail    |
| 1             | 7           | WD-WX11D74RHV7A      | None          | 95    | None                            | Detail    |
| 1             | 8           | ZHZ0C2PM             | None          | 91    | None                            | Detail    |
| Device Name   | Device_1_1  |                      |               |       |                                 |           |

Model Number ST4000VN008-2DR166-WDH0Z88B

S.M.A.R.T Enabled Disable

|           |                            | S.M.A.R.T Attributes      |       |       |        |
|-----------|----------------------------|---------------------------|-------|-------|--------|
| ID        | Name                       | Threshold                 | Worst | Value | Status |
| 1         | Raw Read Error Rate        | 44                        | 64    | 83    | ок     |
| 3         | Spin Up Time               | 0                         | 91    | 93    | ОК     |
| 4         | Start Stop Count           | 20                        | 95    | 95    | ОК     |
| 5         | Reallocated Sector Ct      | 10                        | 100   | 100   | ок     |
| 7         | Seek Error Rate            | 45                        | 60    | 85    | ОК     |
| 9         | Power On Hours             | 0                         | 93    | 93    | ок     |
| а         | Spin Retry Count           | 97                        | 100   | 100   | ок     |
| С         | Power Cycle Count          | 20                        | 96    | 96    | ОК     |
| b8        | Unknown Attribute          | 99                        | 100   | 100   | ок     |
| bb        | Unknown Attribute          | 0                         | 100   | 100   | ок     |
| bc        | Unknown Attribute          | 0                         | 96    | 100   | ОК     |
| bd        | Unknown Attribute          | 0                         | 100   | 100   | OK     |
| be        | Unknown Attribute          | 40                        | 40    | 73    | ок     |
| bf        | G-Sense Error Rate         | 0                         | 100   | 100   | ок     |
| c0        | Power-Off Retract Count    | 0                         | 99    | 99    | ок     |
| <b>c1</b> | Emergency Retract Cycle Ct | 0                         | 92    | 92    | ок     |
| c5        | Current Pending Sector     | 0                         | 100   | 100   | ок     |
| c6        | Offline Uncorrectable      | 0                         | 100   | 100   | ок     |
| c7        | UDMA CRC Error Count       | 0                         | 188   | 200   | ОК     |
| fO        | Head Flying Hours          | 0                         | 253   | 100   | ок     |
| f1        | Unknown Attribute          | 0                         | 253   | 100   | ок     |
| f2        | Unknown Attribute          | 0                         | 253   | 100   | ок     |
|           |                            |                           |       |       |        |
|           |                            | HDD Temperature Threshold |       |       |        |

Set harddisk temperature threshold : 140

°F Set

To access the SMART attributes of an individual disk:

- 1. Log in to WebGUI.
- 2. Select the proper controller using the drop down menu on the top left.
- 3. Click the SHI tab.
- 4. Click Detail on the desired disk.
- 5. Click Enable to enable SMART monitoring.

|                 |                  |                      |               |       |                                 | Sched     |
|-----------------|------------------|----------------------|---------------|-------|---------------------------------|-----------|
|                 |                  | Storage Heal         | th Inspector( | (SHI) |                                 |           |
| Controller ID   | Location#        | Device Serial Number | RAID          | ٩F    | Bad Sectors<br>Found & Repaired | S.M.A.R.T |
| 1               | 1                | WDH0Z88B             | RAID_5_0      | N/A   | None                            | Detail    |
| 1               | 2                | W1E8N3QT             | RAID_5_0      | 89    | 16                              | Detail    |
| 1               | 3                | ZA10NEH8             | RAID_5_0      | 100   | None                            | Detail    |
| 1               | 4                | WDH2VYMQ             | None          | 86    | 8                               | Detail    |
| 1               | 5                | Z1W5ZGPN             | None          | 96    | None                            | Detail    |
| 1               | 6                | ZA10PMG7             | None          | 104   | None                            | Detail    |
| 1               | 7                | WD-WX11D74RHV7A      | None          | 95    | None                            | Detail    |
| 1               | 8                | ZHZ0C2PM             | None          | 91    | None                            | Detail    |
| Device Name     | Device_1_1       |                      |               |       |                                 |           |
| Model Number    | ST4000VN008-2    | DR166-WDH0Z88B       |               |       |                                 |           |
| S.M.A.R.T       | Disabled Enable  |                      |               |       |                                 |           |
|                 |                  |                      |               |       |                                 |           |
|                 |                  | HDD Tempe            | rature Thres  | hold  |                                 |           |
| Set harddisk te | mperature thresh | old : 140            | °F Set        |       |                                 |           |

#### **Disabling SMART monitoring**

HighPoint RAID Management 3.0.15 Copyright (c) 2023 HighPoint Technologies, Inc. All Rights Reserved

You have the option to disable SMART monitoring on each individual disk:

- 1. Select the proper controller using the drop down menu on the top left.
- 2. Click the SHI tab.
- 3. Click **SMART** on desired disk.
- 4. Click Disabled.

**Note:** Disabling SMART will prompt the Storage Health Inspector to change the diskstatus to 'Failed'. The Enclosure alarm will not alert you when this setting is disabled. Any potential warnings related to S.M.A.R.T attribute technology will not trigger.

## **Storage Health Inspector Scheduling**

The Scheduler enables you to schedule disk/array checkups to ensure disks/array are functioning optimally.

| Global View                                                                                                    | Physical Logical Setting Event SHI Recover Help                                                                                                    |
|----------------------------------------------------------------------------------------------------|----------------------------------------------------------------------------------------------------|
|                                                                                                    | Tasks List                                                                                                    |
|                                                                                                    | New Verify Task                                                                                                    |
| O RAID_<br>Task Name:                                                                                                    | 5_0                                                                                                    |
| () Oc                                                                                                    | curs one time on 2023 - 11 - 16 at 2 : 0 : 0                                                                                                    |
| Schedule:                                                                                                    | curs every 1 Day(s) v on Sunday v 1 at 2:0:0                                                                                                    |
| Scheduler                                                                                                    | Start date: 2023 - 11 - 16 O End date: 2023 - 11 - 16                                                                                                    |
| Submit                                                                                                    |                                                                                                    |
| Submit                                                                                                    |                                                                                                    |
| Device_1_1(ST4<br>Device_1_2(ST2<br>Device_1_3(ST6<br>Device_1_5(ST1<br>Device_1_5(ST1<br>Device_1_6(ST6<br>Device_1_7(WD<br>Device_1_8(ST1<br>Auto fix the bad s<br>Task Name:<br>Schedule: | New Check Disk Task           1000VN008-2DR166B)           0000VX000-1CU164T)           0000VX000-1261128)           1000VX0002-1261127)           C WD60EFRX-68MYMN1A)           2000MM003-2H3101M)           ector:           • Occurs one time on 2023 - 11 - 16 at 2 : 0 : 0           Occurs every           1 Day(s) ♥ on Sunday ♥ 1 at 2 : 0 : 0           Start date: 2023 - 11 - 16 OEnd date: 2023 - 11 - 16           • No end date |
| Submit                                                                                                    |                                                                                                    |
|                                                                                                    | Health Inspector Scheduler                                                                                                    |
| Task Name:                                                                                                    |                                                                                                    |
| Select a Schedule                                                                                                    | Bi-Hourly Daily Weekly Bi-Weekly Monthly                                                                                                    |
| Select a time:                                                                                                    | Sunday 🗸 1 2 : 0 : 0                                                                                                    |
| Submit                                                                                                    |                                                                                                    |

RAID1/10/50/6 will appear under New Verify Task: Log into the HRM.

- 1. Select the proper controller from the top left drop down.
- 2. Click SHI.
- 3. Click Schedule a task.
- 4. Select the array you want to schedule the verify task.
- 5. Type the name in **Task Name** entry box.
- 6. Choose whether you want to schedule.
- 7. One time verify task on specific date (YYYY-MM-DD) at (HH:MM:SS, 24-hr clock).
- 8. Or a specific schedule you can adjust based on Daily, Weekly, or Monthly options.

#### 9. Click Submit.

|           |                    | New Verify Task                                      |
|-----------|--------------------|------------------------------------------------------|
| 0         | RAID_5_0           |                                                      |
| Task Name | :                  |                                                      |
|           | Occurs one time or | 2023 - 11 - 17 at 2 : 0 : 0                          |
| Schedule: | ⊖ Occurs every     | 1 Day(s) Von Sunday V 1 at 2:0:0                     |
|           |                    | Start date: 2023 - 11 - 17 OEnd date: 2023 - 11 - 20 |
|           |                    | No end date                                          |
| Submit    |                    |                                                      |

10. Your entry will appear under Tasks List.

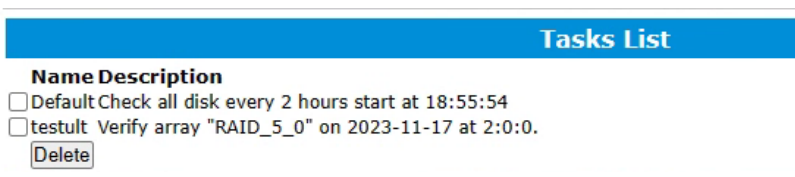

*Note:* New Verify Task box only appears if you have normal status arrays. If you have acritical array, New Rebuild Task will replace New Verify Task.

# **RAID Expansion (OCE/ORLM)**

**Important:** Before using OCE/ORLM, we recommend that you Verify the current RAID array, using the WebGUI's Verify function, under Maintenance. The OCE/ORLM process is irreversible; once you start an OCE/ORLM procedure, the process can be temporarily paused (using the Maintenance option), but it must ultimately be resumed until completion.

## **OCE – Online Capacity Expansion**

OCE allows you to add storage capacity to an existing RAID array while preserving your existing data. In most cases, this feature is used when adding one or more physical drives to an array (for example, expanding from a 3-drive RAID 5 configuration to a 7-drive RAID 5 configuration).

## **ORLM – Online RAID Level Migration**

ORLM allows you to convert RAID levels for an existing RAID while preserving existing data. In most cases, this feature is used to convert one RAID level to another. (for example, converting from RAID 1 to RAID 10).

#### Take ORLM for example.

- 1. Start the WebGUI and click the **Logical** tab.
- 2. Locate the array you want to expand, and click the **Maintenance** option displayed to the far-right of the interface.

| Global View    | Physical L | ogical | Setting | I Ev     | ent s     | SHI R      | ecover      | Help     |                    |
|----------------|------------|--------|---------|----------|-----------|------------|-------------|----------|--------------------|
| Create Array   |            |        | Lo      | ogical I | Device I  | informa    | tion        |          |                    |
| Spare Pool     | Name       | Туре   | Secured | Capacity | BlockSize | SectorSize | OS Name     | Status   |                    |
| Logical Device | RAID_5_0   | RAID 5 | No      | 4.00 TB  | 64k       | 512B       | HPT DISK 0_ | 0 Normal | <u>Maintenance</u> |

3. Under the "JBOD/Volume" drop-down menu, make sure you select the array's current RAID level. In this example, the target array is a RAID 5 configuration:

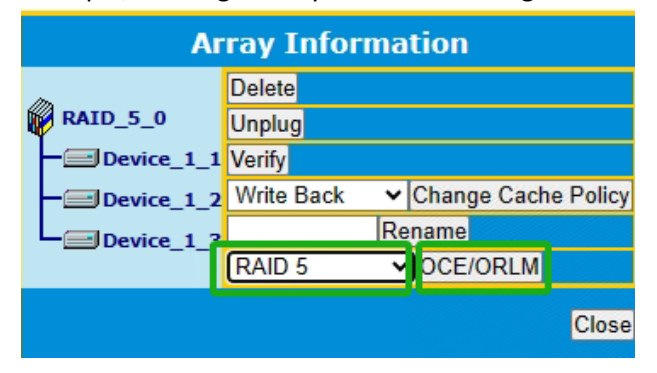

4. Click the "**OCE/ORLM**" button continue. The WebGUI will display the following warning message. Click **OK** if you wish to proceed.

#### localhost:7402 says

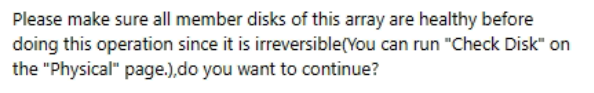

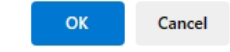

5. This will open the "Array transform/transforming" menu.

| Global View                                                                                          | Ph                          | ysical Lo             | gical    | Setting     | Event       | SHI        | Recover    | Help     |
|----------------------------------------------------------------------------------------------------|-----------------------------|-----------------------|----------|-------------|-------------|------------|------------|----------|
|                                                                                                    |                             | Array                 | / trans  | form/tra    | nsformi     | ng         |            |          |
| Source Name:                                                                                         |                             | RAID_5_0              |          |             |             |            |            |          |
| Target Type:                                                                                         |                             | RAID 5                |          |             |             |            |            |          |
| Target Name:                                                                                         |                             | RAID_5_1              |          |             |             |            |            |          |
| Cache Policy:                                                                                        |                             | Write Back            | ~        |             |             |            |            |          |
| Block Size:                                                                                          |                             | 64K ¥                 |          |             |             |            |            |          |
|                                                                                                    |                             | Select All<br>Locatio | on Model |             |             |            | Capacity   | Max Free |
|                                                                                                    |                             | 0 🗐 1/1               | ST4000   | VN008-2DR1  | 66-WDH028   | 8B         | 4.00 TB    | 2.00 TB  |
|                                                                                                    | Α                           | □ <b>==</b> 1/2       | ST2000   | VX000-1CU1  | 64-W1E8N3Q  | рт         | 2.00 TB    | 0.00 GB  |
|                                                                                                    |                             | 1/3                   | ST8000   | VX0002-1Z61 | 112-ZA10NEI | H8         | 8.00 TB    | 6.00 TB  |
| Available Disks:                                                                                     |                             | 0 🗐 1/4               | ST400    | VX007-2DT1  | 66-WDH2VYI  | MQ         | 4.00 TB    | 4.00 TB  |
|                                                                                                    |                             | 1/5                   | ST1000   | NM0033-9ZM  | 173-Z1W5Z   | GPN        | 1.00 TB    | 0.00 GB  |
|                                                                                                    |                             | 1/6                   | ST8000   | VX0002-1Z61 | 112-ZA10PM  | G7         | 8.00 TB    | 0.00 GB  |
|                                                                                                    |                             |                       | WDC W    | D60EFRX-68  | MYMN1-WD-   | WX11D74RHV | 7A 6.00 TB | 0.00 GB  |
|                                                                                                    | В                           | 1/8                   | ST1200   | 00NM0008-2H | 3101-ZHZ0C  | 2PM        | 12.00 TE   | 0.00 GB  |
| Capacity:(Accordi<br>to the max free s<br>on the selected di<br>and source array<br>capacity(4000627 | ng<br>pace<br>isks<br>'MB)) | Maximum               |          | (MB)        |             |            |            |          |
|                                                                                                    |                             |                       |          | Create      |             |            |            |          |

- 6. First, check the box before the top entry (A) this is the current array.
- 7. Next, check the box for each additional drive you want to add to the array (B)
- 8. Click "**Create**". The WebGUI will announce that your new configuration was created successfully. Click **OK** to continue.

| Global View Ph                                                                                                    | ysical Lo                                                                                   | gical                                                                                   | Setting Event SHI                                                                                                    | Recover Help                                                                                                    |
|----------------------------------------------------------------------------------------------------|---------------------------------------------------------------------------------------------|-----------------------------------------------------------------------------------------|----------------------------------------------------------------------------------------------------|----------------------------------------------------------------------------------------------------|
|                                                                                                    | Array                                                                                       | / trans                                                                                 | form/transforming                                                                                                    |                                                                                                    |
| Source Name:                                                                                                    | RAID_5_0                                                                                    |                                                                                         |                                                                                                    |                                                                                                    |
| Target Type:                                                                                                    | RAID 5                                                                                      |                                                                                         | ]                                                                                                    |                                                                                                    |
| Target Name:                                                                                                    | RAID_5_1                                                                                    |                                                                                         | ]                                                                                                    |                                                                                                    |
| Cache Policy:                                                                                                    | Write Back                                                                                  | ~                                                                                       |                                                                                                    |                                                                                                    |
| Block Size:                                                                                                    | 64K 🗸                                                                                       |                                                                                         |                                                                                                    |                                                                                                    |
| Available Disks:                                                                                                  | Select All<br>Locatie<br>1/1<br>1/2<br>1/2<br>1/3<br>1/4<br>1/4<br>1/5<br>1/6<br>1/7<br>1/7 | on Model<br>ST4000<br>ST2000<br>ST8000<br>ST4000<br>ST1000<br>ST8000<br>WDC W<br>ST1200 | VVN008-2DR166-WDH02888<br>VVX000-1CU164-W1E8N3QT<br>VVX0002-126112-ZA10NEH8<br>VVX007-2DT166-WDH2VYMQ<br>INM0033-9ZM173-Z1W5ZGPN<br>VVX0002-126112-ZA10PMG7<br>ID60EFRX-68MYMN1-WD-WX11D74RHV7<br>J0NM0008-2H3101-ZHZ0C2PM | Capacity Max Free<br>4.00 TB 2.00 TB<br>2.00 TB 0.00 GB<br>8.00 TB 6.00 TB<br>4.00 TB 4.00 TB<br>1.00 TB 1.00 TB<br>8.00 TB 8.00 TB<br>A6.00 TB 6.00 TB<br>12.00 TB 12.00 TB |
| Capacity:(According<br>to the max free space<br>on the selected disks<br>and source array<br>capacity(4000627MB)) | Maximum                                                                                     |                                                                                         | ](мв)                                                                                                    |                                                                                                    |
|                                                                                                    |                                                                                             |                                                                                         | Create                                                                                                    |                                                                                                    |

9. The Status will change to "Expanding/Migrating" and will display a progress bar.

| Create Array   |               |      | Logi           | ical De   | evice I   | nformati  | ion                 |             |
|----------------|---------------|------|----------------|-----------|-----------|-----------|---------------------|-------------|
| Spare Pool     | Name Type     | Secu | red Capacity E | BlockSize | SectorSiz | e OS Name | Status              |             |
| Logical Device | RAID 5 0 RAID | No   | 4.00 TB        | 64k       | 512B      | HPT DISK  | Expanding/Migrating | Maintenance |
| Rescan         | w 5           |      |                |           |           | 0_0       | 0.78                |             |
| Beeper Mute    |               |      |                |           |           |           |                     |             |
|                | RAID          |      | 7.00 70        | CAL       | E138      |           | Expanding/Migrating | Maintanan   |

10. Once complete, your operating system will recognize the additional capacity as unpartitioned space – you are free to partition/format this space as a separate volume, or expand the current partition to include this space.

# **Troubleshooting – Hardware**

If you face any hardware related issues involving the RS6614V/RS6618V Enclosure OR disk drives, refer to the following sections for troubleshooting tips. For all other problems, submit a support.

## **Enclosure Mute Button**

The mute button on the back will mute the alarm for enclosure related issues such as enclosure FAN or TEMPERATURE failures.

## **LED Activity**

The following information tells you how to interpret LED activity seen on the enclosureand disk trays.

Table 1. LED Status Information

| LED Туре    | Interpretation                                                                                                    |  |  |
|-------------|----------------------------------------------------------------------------------------------------|--|--|
| Power LED   | SOLID BLUE (Normal Status)                                                                                                    |  |  |
| Warning LED | <ul> <li>FLASH YELLOW. The enclosure's temperature<br/>has exceeded the warning threshold 55 °C or<br/>the fan speed is below normal operating levels<br/>700rpm/min</li> </ul> |  |  |
| Fail LED    | <ul> <li>SOLID RED. The temperature is greater than<br/>60℃;</li> </ul>                                                                                                    |  |  |
|             | • FLASH RED. The fan speed is less than 500 rpm/min, the red light is flashing, and generates an audible alarm                                                                  |  |  |
| UNLIT       | <ul><li>Unit is powered OFF</li><li>Disk tray is empty</li></ul>                                                                                                    |  |  |

## Table 2. LED Diagrams

| LED Location      | lcon | Normal                                                                               |
|-------------------|------|--------------------------------------------------------------------------------------|
| Disk Tray Top LED |      | <ul> <li>SOLD BLUE: the disk tray is occupied, but the disk is not in use</li> </ul> |

| Disk Tray Bottom<br>LED | 0)) 😑     | <ul> <li>FLASHING BLUE: the disk is in use<br/>(read/write I/O)</li> </ul>                                                                                                    |
|-------------------------|-----------|----------------------------------------------------------------------------------------------------|
| Power LED               | <b>0</b>  | <ul> <li>SOLID BLUE: the enclosure is powered on</li> <li>UNLIT: the enclosure is not connected to an active host system</li> </ul>                                                        |
| Fail LED                | $\otimes$ | <ul> <li>SOLID RED. The temperature is greater than 60°C;</li> <li>FLASH RED. The fan speed is less than 500 rpm/min, the red light is flashing, and generates an audible alarm</li> </ul> |
| Warning LED             |           | <ul> <li>FLASH YELLOW. The enclosure's<br/>temperature has exceeded the<br/>warning threshold 55°C or the fan<br/>speed is below normal operating<br/>levels 700rpm/min</li> </ul>         |

## **Replacing a Failed Disk**

When a disk in your array fails it is important to get it replaced or rebuilt as soon aspossible to prevent any data loss.

- 1. Identify the faulty disk.
  - Look at the front panel for the RED disk error LED to be LIT.
  - Log in to WebGUI and check the Logical Tab.
- 2. Once disk has been identified press the disk tray blue tab and slide the failed driveout.
- 3. Replace the failed drive with a new drive.
- 4. If auto rebuild is **enabled**, the rebuild process should start immediately.
- 5. If auto rebuild is **disabled**, click **rescan** on the left panel to initiate rebuilding.

# **Troubleshooting - Software**

If you have problems in use, please submit the <u>log</u> to our online service (<u>https://www.highpoint-tech.com/support-and-services</u>).

# **Troubleshooting – RAID**

If you face any RAID related issues involving your RAID array, refer to the following sections for troubleshooting tips. For all other problems, submit a support ticket at <u>https://www.highpoint-tech.com/support-and-services</u>

## **Critical Arrays**

| Global View    | Physical            | Logical     | Settin     | g      | Event         | SHI       | Reco      | over H          | lelp     |             |
|----------------|---------------------|-------------|------------|--------|---------------|-----------|-----------|-----------------|----------|-------------|
| Create Array   |                     |             | Ŀ          | ogic   | al Device     | e Info    | rmatio    | n               |          |             |
| Spare Pool     | Name                |             | Туре       | Secur  | ed Capacity E | BlockSize | SectorSiz | e OS Name       | Status   |             |
| Logical Device | 🐐 RAID10_           | D           | RAID<br>10 | No     | 4.00 TB       | 64k       | 512B      | HPT DISK<br>0_0 | Critical | laintenance |
| Rescan         | Member<br>"RAID10   | L of<br>_0" | RAID 1     | No     | 1.00 TB       |           | 512B      |                 | Critical | Maintenance |
| Beeper Mute    | Member 2<br>"RAID10 | 2 of<br>_0" | RAID 1     | No     | 1.00 TB       |           | 512B      |                 | Normal   | Maintenance |
|                | Member 3<br>"RAID10 | 3 of<br>_0" | RAID 1     | No     | 1.00 TB       |           | 512B      |                 | Normal   | Maintenance |
|                | Member /            | 4 of<br>0"  | RAID 1     | No     | 1.00 TB       |           | 512B      |                 | Normal   | Maintenance |
|                |                     | -           |            |        |               |           |           |                 |          |             |
|                |                     |             | P          | iysio  | al Devic      | e Info    | rmatio    | on              |          |             |
|                | Location            | Model       |            |        |               |           |           | Secured         | Capacity | Max Free    |
|                | <b>2</b> 1/1        | ST4000VN    | 008-2DR1   | 56-WD  | H0Z88B        |           |           | No              | 4.00 TB  | 3.00 TB     |
|                | <b>1/2</b>          | ST2000VX    | 000-1CU16  | 4-W1   | E8N3QT        |           |           | No              | 2.00 TB  | 1.00 TB     |
|                | <b>1/3</b>          | ST8000VX    | 0002-1261  | 12-ZA  | 10NEH8        |           |           | No              | 8.00 TB  | 7.00 TB     |
|                | <b>1/4</b>          | ST4000VX    | 007-2DT16  | 6-WD   | H2VYMQ        |           |           | No              | 4.00 TB  | 3.00 TB     |
|                | <b>1/5</b>          | ST1000NM    | 10033-9ZM  | 173-Z  | 1W5ZGPN       |           |           | No              | 1.00 TB  | 0.00 GB     |
|                | <b>1/6</b>          | ST8000VX    | 0002-1261  | 12-ZA  | 10PMG7        |           |           | No              | 8.00 TB  | 7.00 TB     |
|                | <b>1/7</b>          | WDC WD6     | 0EFRX-68M  | IYMN1  | -WD-WX11D     | 74RHV7    | A         | No              | 6.00 TB  | 5.00 TB     |
|                | <b>1/8</b>          | ST12000N    | M0008-2H   | 3101-2 | ZHZOC2PM      |           |           | No              | 12.00 TB | 11.00 TB    |

When your disk is critical, that means your array as a whole is still accessible, but adisk or two is faulty (depending on your RAID level) is in danger of failing.

Common scenarios for criticalarray status

- Unplugging disk that is part of an array
- Bad sector detected on a disk part of thearray
- Unrecoverable data during rebuilding
- Defective port or cable interrupts rebuildingprocess

To recover from this situation,

- 1. Backup your existing data.
- 2. Identify which disk is faulty.
  - Refer to the WebGUI Logical tab and Event tab.
- 3. Replace with a new disk, and the "faulty" disk can be checked later.
  - If Auto-Rebuild is enabled: Replace the faulty disk. The WebGUI should initiate a rebuild immediately after the replacement disk is detected. If the disk is not detected, or the Rebuild procedure does not start, click **Rescan**. Once a new disk is added, add the new disk into the critical array.
  - If Auto-Rebuild is disabled: Replace the faulty disk. Log in to the WebGUI. Click the Logical Tab. Click Maintenance > Add disk > and select the appropriate disk.

The Rebuild process should now begin.

If the rebuild process does not start, click **Rescan**.

**Note:** Rebuilding an array takes on average 2 hours per 1 Terabyte of disk capacity. The process will scan through the entire disk, even if you have very little used disk space.

## Rebuild failed

If rebuilding fails to complete due to bad disk sector errors (check in the Event Log), the WebGUI provides an option called "**Continue Rebuilding on Error**".

- 1. Log in to WebGUI.
- 2. Click **Setting** tab.
- 3. Under System Setting, change Enable Continue Rebuilding on Error to Enabled.

| Global View | Physical Logical Setting             | Event SHI Recover Help |
|-------------|--------------------------------------|------------------------|
| System      |                                      | System Setting         |
| Email       | Enable auto rebuild.                 | Enabled V              |
|             | Enable Continue Rebuilding on error. | Enabled V              |
|             | Enable audible alarm.                | Disabled<br>Enabled    |

This option will enable Rebuild process to ignore bad sectors and attempt to make your dataaccessible. It is important to backup immediately after to rebuild is complete and replaceor repair any disk(s) with bad sectors.

## Critical array becomes disabled when faulty disk was removed

If this is the case, check to make sure you removed the correct disk. When you remove he wrong disk from a critical array, the array status may become disabled. Data is inaccessible for disabled arrays. Follow these steps to restore the previous state:

- 1. Shut down your PC and the RS6614V/RS6618V Enclosure.
- 2. Place all disks, including the removed disks, back to original array configuration.
- 3. Boot up PC.
- 4. Once array is back to critical status, identify the correct disk (using the event log) and replace it.

| Disabled | Arrays |
|----------|--------|
|----------|--------|

| Global View    | Physical            | Logical           | Setting    |        | Event          | SHI      | Recover       | Help       |             |
|----------------|---------------------|-------------------|------------|--------|----------------|----------|---------------|------------|-------------|
| Create Array   |                     |                   | Lo         | gica   | I Device       | Inforn   | nation        |            |             |
| Spare Pool     | Name                |                   | Туре       | Secu   | red Capacity E | lockSize | SectorSize OS | Status     |             |
| Logical Device | RAID10              | 0                 | RAID       | No     | 4.00 TB        | 64k      | 512B          | Disabled   | Maintenance |
| Rescan         | Member              | 1 of              | RATD 1     | No     | 1 00 TB        |          | 512B          | Disabled   | Maintenance |
| Beeper Mute    | Member<br>RAID10    | _0"<br>2 of<br>0" | RAID 1     | No     | 1.00 TB        |          | 512B          | Normal     | Maintenance |
|                | Member<br>"RAID10   | 3 of<br>0"        | RAID 1     | No     | 1.00 TB        |          | 512B          | Normal     | Maintenance |
|                | Member /<br>"RAID10 | 4 of<br>_0"       | RAID 1     | No     | 1.00 TB        |          | 512B          | Normal     | Maintenance |
|                |                     |                   | Ph         | ysica  | al Device      | Infor    | nation        |            |             |
|                | Location            | Model             |            |        |                |          | Secure        | d Capacity | Max Free    |
|                | <b>2</b> 1/1        | ST4000VN          | 008-2DR166 | -WDH   | 10Z88B         |          | No            | 4.00 TB    | 3.00 TB     |
|                | 1/2                 | ST2000VX          | 000-1CU164 | -W1E   | 8N3QT          |          | No            | 2.00 TB    | 1.00 TB     |
|                | <b>1/3</b>          | ST8000VX          | 0002-12611 | 2-ZA1  | ONEH8          |          | No            | 8.00 TB    | 7.00 TB     |
|                | <b>1/4</b>          | ST4000VX          | 007-2DT166 | -WDH   | I2VYMQ         |          | No            | 4.00 TB    | 3.00 TB     |
|                | <b>1/5</b>          | ST1000NM          | 10033-9ZM1 | 73-Z1  | W5ZGPN         |          | No            | 1.00 TB    | 0.00 GB     |
|                | <b>1/6</b>          | ST8000VX          | 0002-12611 | 2-ZA1  | 0PMG7          |          | No            | 8.00 TB    | 7.00 TB     |
|                | <b>1/7</b>          | WDC WD6           | 0EFRX-68M  | 'MN1-  | WD-WX11D74     | RHV7A    | No            | 6.00 TB    | 5.00 TB     |
|                | <b>1/8</b>          | ST12000N          | M0008-2H3  | L01-ZI | HZ0C2PM        |          | No            | 12.00 TB   | 11.00 TB    |

If two or more disks in your array go offline due to an error or physical disconnectionyour array will become **disabled**.

To recover a disabled array, using the 'Recover Tab' will yield the best results. To utilize the **Recover** tab, you will need to insert the **exact** physical drives that are listed on the recover list. The goal of using recover is to get the RAID status back to critical/normal, allowing you to access and back up your data.

#### **Recover with RAID Maintenance**

- 1. Log in to WebGUI.
- 2. Click Maintenance for the array that is disabled.
- 3. Click Recover.

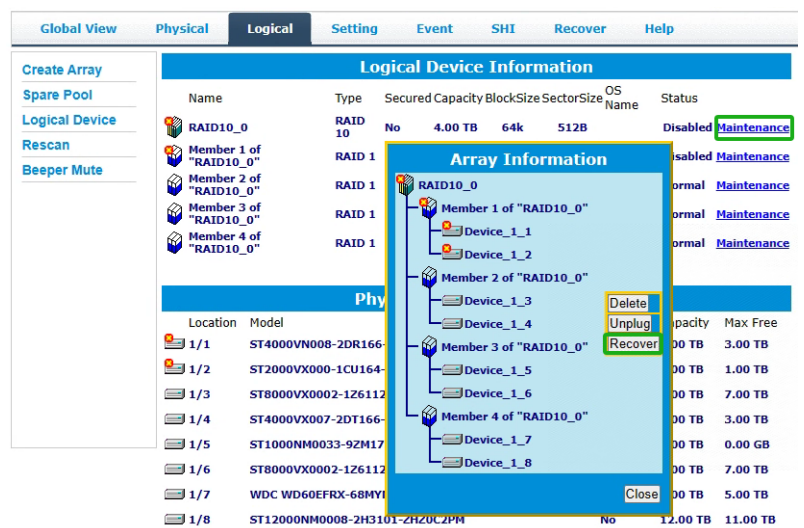

#### Recover RAID with Recover Tab

Before using the Recover tab to recover your array, check to see if the RAID array is listed in your **Recover List**. Once you have confirmed the RAID array is there, proceed to delete the disabled array.

- 1. Log in to WebGUI.
- 2. Click **Maintenance** for the array that is disabled.
- 3. Click **Delete**, to delete the disabled array.
- 4. Click Recover Tab.
- 5. Select the RAID configuration you just deleted.
- 6. Click Recover Array.

| Controller(1): RS6618V                                                                                                    |                                                                                                    |         | High Point<br>Technologies, Inc. |
|----------------------------------------------------------------------------------------------------|----------------------------------------------------------------------------------------------------|---------|----------------------------------|
| Global View                                                                                                    | Physical Logical Setting Event SHI                                                                                                    | Recover | Help                             |
|                                                                                                    | Recover List                                                                                                    |         |                                  |
| Backup To File Cle                                                                                                    | ar All                                                                                                    |         |                                  |
| ORAID_0_0 (RAID Level<br>Location:Device_1_1<br>Location:Device_1_2                                                                                                    | :RAID 0 Capacity:4.00 TB) (Time:2023/11/16 1:42:15)<br>Model:ST4000VN008-2DR166-WDH0Z88B<br>Model:ST2000VX000-1CU164-W1E8N3QT                                                                                                    |         |                                  |
| ORAID_0_0 (RAID Level<br>Location:Device_1_1<br>Location:Device_1_2<br>Location:Device_1_3<br>Location:Device_1_4<br>Location:Device_1_5<br>Location:Device_1_5<br>Location:Device_1_7<br>Location:Device_1_1<br>Location:Device_1_1<br>Location:Device_1_2<br>Location:Device_1_3<br>Location:Device_1_4<br>Location:Device_1_5<br>Location:Device_1_1<br>Location:Device_1_1<br>Location:Device_1_1<br>Location:Device_1_1<br>Location:Device_1_1<br>Location:Device_1_1<br>Location:Device_1_1 | :RAID 0 Capacity:8.00 TB) (Time:2023/11/16 2:2:11)           Model:ST4000VN008-2DR166-WDH0288B           Model:ST4000VN000-120116-WD180XQT           Model:ST5000VX000-120116-WD180XQT           Model:ST5000VX000-2126112-ZA10NEHB           Model:ST1000NV0003-2PM173-Z1W5ZGPN           Model:ST1000NV0003-2PM173-Z1W5ZGPN           Model:ST1000NV0003-2PM173-Z1W5ZGPN           Model:ST1000NV0008-2H3101-ZA10PMG7           Model:ST12000NM0008-2H3101-ZA20C2PM           ID 0 Capacity:8.00 TB) (Time:2023/11/16 2:16:0)           Model:ST2000VX000-1CU164-W1EBN3QT           Model:ST2000VX000-1CU164-W1EBN3QT           Model:ST4000VX0007-2DT166-WDH2XMB           Model:ST4000VX0007-2DT166-WDH2XMQ           Model:ST1000NX0003-3PM173-Z1W5ZGFN           Model:ST1000NX0007-2DT166-WDH2XMQ           Model:ST1000NX0007-2DT166-WDH2XMQ           Model:ST1000NX0007-2DT166-WDH2XMQ           Model:ST1000NX0007-2DT166-WDH2XMQ           Model:ST1000NX0007-2DT166-WDH2XMQ           Model:ST1000NX0007-2DT166-WDH2XMQ           Model:ST1000NX0007-2DT166-WDH2XMQ           Model:ST1000NX0007-2DT166-WDH2XM2           Model:ST1000NX0007-2DT166-WDH2XM2           Model:ST000NX0007-2DT166-WDH2XM2           Model:ST000NX0007-2DT166-WDH2XM2           Model:ST000NX0007-2DT166-WDH2XM2           Model:ST000NX0007-2DT166-WD |         |                                  |
| ORAID_5_0 (RAID Level<br>Location:Device_1_1<br>Location:Device_1_2<br>Location:Device_1_3                                                                                                    | IRALD 5 (copacity:4.00 TB) (Time:2023/11/16 2:26:12)           Model:ST4000VN008-2DR166-WDH02888           Model:ST2000VX000-1CU164-W1E8N3QT           Model:ST8000VX0002-125112-2210NEH8                                                                                                    |         |                                  |
| ©RAID10_0 (RAID Level<br>Location:Device_1_1<br>Location:Device_1_2<br>Location:Device_1_3<br>Location:Device_1_4<br>Location:Device_1_6<br>Location:Device_1_7<br>Location:Device_1_8                                                                                                    | RAID 10 Capacity:4.00 TB) (Time:2023/11/16 3:11:9)           Model:ST4000VN008-ZDR166-WD1H0Z88           Model:ST4000VX000-ZDR164-W1E8N3QT           Model:ST8000VX0002-126112-ZA10NEH8           Model:ST8000VX0002-126112-ZA10NEH8           Model:ST8000VX0002-126112-ZA10NEH8           Model:ST8000VX0002-216112-ZA10NEH8           Model:ST8000VX0002-216112-ZA10NEH8           Model:ST8000VX0002-126112-ZA10PMG7           Model:ST8000VX0002-126112-ZA10PMG7           Model:ST8000VX0002-126112-ZA10PMG7           Model:ST81000NM0008-2H3101-ZHZ0C2PM                                                                                                    |         |                                  |

# **Online Array Roaming**

One of the features of all HighPoint RAID Enclosure is online array roaming. Information about the RAID configuration is stored on the physical drives. So, if the RS6614V/RS6618V fails or you wish to use another RAID Enclosure or RAID controller, or you wish the drives to be moved to a different Enclosure or controller, the RAID configuration data can still be read by another HighPoint RAID Enclosure or RAID controller.

*Note:* The prerequisite for using this feature is that both RAID Enclosures or RAID controllers are using the same type of driver.

# Appendix A: Navigating the HighPoint WebGUI

| Tab Name                       | Function                                   |
|--------------------------------|--------------------------------------------|
| Global View                    | View HBA and Storage Properties            |
|                                | View Additional Controller properties      |
| Physical                       | View disk properties                       |
| i nysicai                      | Adjust selected disk behaviors             |
|                                |                                            |
| Logical                        | Manage and create RAID arrays              |
| Setting                        | Adjust WebGUI controls settings            |
| Event                          | Show WebGUI Event Log                      |
| SHI (Storage Health Inspector) | View and schedule S.M.A.R.T monitoring     |
|                                |                                            |
| Recover                        | Revert to previously created arrays        |
| Logout                         | Logout of WebGUI, set password will appear |
| Help                           | Online Help                                |
| -                              | Diagnostic- collect log information        |

# **Appendix A-1: Global View Tab**

#### Take RocketStor 6618V as an example.

| Controller(1): RS6618V V                                                                                                    | High Point<br>Technologies, Inc.                                                 |
|----------------------------------------------------------------------------------------------------|----------------------------------------------------------------------------------|
| Global View Physical Logical                                                                                                    | Setting Event SHI Recover Help                                                   |
| HBA Properties                                                                                                    | Storage Properties                                                               |
| Host Adapter model: RocketStor 6611<br>Controller count: 1<br>Enclosure count: 0<br>Physical Drive: 8<br>Legacy Disk: 8<br>RAID Count: 0 | Total Capacity: 45006 GB<br>Configured Capacity: 45006 GB<br>Free Capacity: 0 GB |

The WebGUI Global view provides an overview of what each Enclosure connected to your computer detects. It is also the first page you see when logging in.

- Host Bus Adapter Properties
- Storage Properties

On the top left of the page is a drop-down menu that allows you to select which controller you want to manage (if you have multiple HighPoint products connected).

## **HBA Properties**

- Host Adapter model: the model name of the Enclosure
- Controller Count: number of Enclosure detected
- Enclosure Count: number of external enclosures detected
- **Physical drives**: number of drives seen by the controller
- Legacy Disks: number of Legacy disks connected. Legacy disks are physical drives that have previous partitions stored on them
- **RAID Count:** number of RAID arrays

## **Storage Properties**

- Total capacity: the combined capacity of each physical disk connected to the Enclosure
- **Configured capacity**: the amount of space used for creating arrays
- Free Capacity: total amount of space unused

# Appendix A-2: Physical Tab

| Controller 1 |                     | Controller Inform            | ation |
|--------------|---------------------|------------------------------|-------|
| Devices      | Model Name:         | RocketStor 6618V             |       |
| Spinup       | Vendor:             | HighPoint Technologies, Inc. |       |
| Deser        | Vendor ID:          | 0x1103                       |       |
| Rescan       | Device ID:          | 0x3720                       |       |
|              | Sub Vendor ID:      | 0x1103                       |       |
|              | Sub Device ID:      | 0x6618                       |       |
|              | PCI Bus Number:     | 60                           |       |
|              | PCI Device Number:  | 0                            |       |
|              | PCI Func Number:    | 0                            |       |
|              | Maximum Link Width: | x8                           |       |
|              | Current Link Width: | x8                           |       |
|              | Maximum Link Speed: | 8.0 GT/s                     |       |
|              | Current Link Speed: | 8.0 GT/s                     |       |
|              | BIOS Version:       | v1.0.1                       |       |
|              | PCB Version:        | v1.2                         |       |
|              | MCU Version:        | v1.1.2                       |       |

The physical tab shows general and extended information about the Enclosure you are using. Information about the MCU, BIOS, and PCB are all located here. This information is useful for identifying what Enclosure model you have and to make sure you have the most updated version available.

The physical tab contains the following information:

- Controller Information
- Physical Devices Information

## **Controller Information**

| Controller 1 |                     | Controller Inform            | ation  |
|--------------|---------------------|------------------------------|--------|
| Devices      | Model Namo:         | PackatStar 6618V             | lacion |
| Devices      | Vondor:             | HighBoint Technologies, Inc. |        |
| Spinup       | vendor:             | HighPoint Technologies, Inc. |        |
| Deeree       | Vendor ID:          | 0x1103                       |        |
| Rescan       | Device ID:          | 0x3720                       |        |
|              | Sub Vendor ID:      | 0x1103                       |        |
|              | Sub Device ID:      | 0x6618                       |        |
|              | PCI Bus Number:     | 60                           |        |
|              | PCI Device Number:  | 0                            |        |
|              | PCI Func Number:    | 0                            |        |
|              | Maximum Link Width: | x8                           |        |
|              | Current Link Width: | x8                           |        |
|              | Maximum Link Speed: | 8.0 GT/s                     |        |
|              | Current Link Speed: | 8.0 GT/s                     |        |
|              | BIOS Version:       | v1.0.1                       |        |
|              | PCB Version:        | v1.2                         |        |
|              | MCII Version:       | v1.1.2                       |        |

- Model Name: model name of the device connected
- Vendor: the controller's owner
- Current Link Width: PCIe width occupied by the current controller
- Current Link Speed: Rate of current bandwidth
- BIOS Version: BIOS version of the controller
- PCB Version: PCB version of the controller
- MCU Version: MCU version of the controller

## **Physical Devices Information**

The following properties are part of the **Physical Devices Information** box under the **Physical** tab.

| Global View  | Physical   | Logical     | Setti      | ng Event SHI                    | Recover He                      | elp            |
|--------------|------------|-------------|------------|---------------------------------|---------------------------------|----------------|
| Controller 1 |            |             | P          | hysical Devices Inform          | nation                          |                |
| Devices      | Dump Array | / Info      |            |                                 |                                 |                |
| Spinup       |            | Device 1 1  | Model      | ST4000VN008-2DR166-<br>WDH0Z88B | Capacity                        | 4.00 TB        |
| Rescan       | Unplu      | <u>19</u> R | evision    | SC60                            | Read Ahead                      | Enabled Change |
|              |            | L           | ocation    | 1/1                             | Write Cache                     | Enabled Change |
|              |            | м           | ax Free    | 0.00 GB                         |                                 |                |
|              |            | S           | tatus      | Legacy                          | NCQ                             | Enabled Change |
|              |            | S           | erial Num  | WDH0Z88B                        | Identify LED                    | [ON] [OFF]     |
|              |            | I           | nterface   | SATA                            | Туре                            | HDD            |
|              |            | S           | ED Capable | No                              | SED Type                        | None           |
|              |            | S           | ecured     | No                              | Cryptographic Er<br>ase Capable | No             |
|              |            | с           | heck Disk  | Start Fix Bad Sector            |                                 |                |

- **Model** Model number of the physical drive
- **Capacity** Total capacity of the physical drive
- **Revision** HDD device firmware revision number
- **Read Ahead\*** (Enable/Disable) Disk read ahead.
- Location Device location (example: 1/2 states controller 1, slot 2)
- Write Cache\* (Enable/Disable) the disk write cache
- Max Free space on disk that is not configured in an array
- Status (Normal, disabled, critical) status of the disk
- NCQ\* (Enable/Disable) Native Command Queuing
- Serial Number serial number of the physical disk
- Identify LED\* On/Off toggle the IDENTIFY (RED) on the front panel
- **Unplug**<sup>1</sup> Safely ejects selected disk. Other methods of disk removal will triggeralarm if enabled.
- Check Disk<sup>1</sup> Fix Bad Sector
- Interface<sup>1</sup> interface of the physical disk
- **Type**<sup>1</sup> Type of the physical disk

#### Notes :

- \* Disk properties that can be adjusted.
- <sup>1</sup> This information is only displayed in the Windows HighPoint RAID Management Software.

#### **Read Ahead**

Enabling disk read ahead will speed up read operations by pre-fetching data andloading it into RAM.

#### Write Cache

Enabling write cache will speed up write operations.

#### NCQ (Native Command Queuing)

A setting that allows disks to queue up and reorder I/O commands for maximum efficiency.

#### **Identify LED**

The Disk tray LED lights on the front panel can be toggled ON or OFF.

## Rescan

Clicking rescan will immediately signal the controller to scan for any changes in the connection. Clicking this button will also stop any alarm if currently ringing.

# **Appendix A-3: Logical Tab**

| Global View    | Physical   | Logical      | Settin   | g Evo      | ent SHI R            | ecover H     | lelp     |             |
|----------------|------------|--------------|----------|------------|----------------------|--------------|----------|-------------|
| Create Array   |            |              | Ŀ        | ogical D   | evice Informa        | tion         |          |             |
| Spare Pool     | Name       | Туре         | Secureo  | d Capacity | BlockSize SectorSize | OS Name      | Status   |             |
| Logical Device | Device_1   | 1 Hard Disk  | No       | 4.00 TB    |                      | HPT DISK 0_0 | Legacy   | Maintenance |
| Rescan         | Device_1   | 2 Hard Disk  | No       | 2.00 TB    |                      | HPT DISK 0_1 | Legacy   | Maintenance |
| Beeper Mute    | Device_1   | _3 Hard Disk | No       | 8.00 TB    |                      | HPT DISK 0_2 | Legacy   | Maintenance |
|                | Device_1   | 4 Hard Disk  | No       | 4.00 TB    |                      | HPT DISK 0_3 | Legacy   | Maintenance |
|                | Device_1   | 5 Hard Disk  | No       | 1.00 TB    |                      | HPT DISK 0_4 | Legacy   | Maintenance |
|                | Device_1   | 6 Hard Disk  | No       | 8.00 TB    |                      | HPT DISK 0_5 | Legacy   | Maintenance |
|                | Device_1   | 7 Hard Disk  | No       | 6.00 TB    |                      | HPT DISK 0_6 | Legacy   | Maintenance |
|                | Device_1   | _8 Hard Disk | No       | 12.00 TB   |                      | HPT DISK 0_7 | Legacy   | Maintenance |
|                |            |              | Pi       | nysical I  | Device Informa       | tion         |          |             |
|                | Location   | Model        |          |            |                      | Secured      | Capacity | Max Free    |
|                | <b>1/1</b> | ST4000VN00   | 08-2DR16 | 56-WDH0Z8  | 88B                  | No           | 4.00 TB  | 0.00 GB     |
|                | 1/2        | ST2000VX00   | 00-1CU16 | 4-W1E8N3   | QT                   | No           | 2.00 TB  | 0.00 GB     |
|                | <b>1/3</b> | ST8000VX00   | 02-1261  | 12-ZA10NE  | H8                   | No           | 8.00 TB  | 0.00 GB     |
|                | <b>1/4</b> | ST4000VX00   | 07-2DT16 | 6-WDH2VY   | MQ                   | No           | 4.00 TB  | 0.00 GB     |
|                | 1/5        | ST1000NM0    | 033-9ZM  | 173-Z1W5Z  | GPN                  | No           | 1.00 TB  | 0.00 GB     |
|                | 1/6        | ST8000VX00   | 002-1261 | 12-ZA10PM  | 1G7                  | No           | 8.00 TB  | 0.00 GB     |
|                | <b>1/7</b> | WDC WD60E    | FRX-68M  | IYMN1-WD   | WX11D74RHV7A         | No           | 6.00 TB  | 0.00 GB     |
|                | 1/8        | ST12000NM    | 0008-2H  | 3101-ZHZ0  | С2РМ                 | No           | 12.00 TE | 3 0.00 GB   |
|                |            |              |          |            |                      |              |          |             |

The Logical tab is where you are edit, delete, and maintain your RAID configurations, as well as, adding drives to your spare pool. The logical tab has the following settings:

- Create Array
- Spare Pool
- Logical Device
- Rescan
- Beeper Mute

#### **Create Array**

| Global View I  | Physical Log                                                                  | ical Settin   | g Event        | SHI Rec                              | over     | Help     |
|----------------|-------------------------------------------------------------------------------|---------------|----------------|--------------------------------------|----------|----------|
| Create Array   |                                                                               |               | Cre            | ate Array                            |          |          |
| Spare Pool     | Array Type:                                                                   | JBOD(Volume)  | ~              |                                      |          |          |
| Logical Device | Array Name:                                                                   | Default       |                |                                      |          |          |
| Rescan         | Secure:                                                                       |               |                |                                      |          |          |
| Beeper Mute    | Initialization<br>Method:                                                     | Keep Old Data | ~              |                                      |          |          |
|                | Cache Policy:                                                                 |               | ~              |                                      |          |          |
|                | Block Size:                                                                   | 64K           | ~              |                                      |          |          |
|                | Number of<br>RAID5 member<br>disks:                                           | 3             | ~              |                                      |          |          |
|                |                                                                               | Select All    | Location       | Model                                | Capacity | Max Free |
|                |                                                                               |               | <b>└</b> ] 1/1 | ST4000VN008-<br>2DR166-<br>WDH0Z88B  | 4.00 TB  | 0.00 GB  |
|                |                                                                               |               | 1/2            | ST2000VX000-<br>1CU164-<br>W1E8N3QT  | 2.00 TB  | 0.00 GB  |
|                |                                                                               |               | 1/3            | ST8000VX0002-<br>126112-<br>ZA10NEH8 | 8.00 TB  | 0.00 GB  |
|                | Available Disks:                                                              |               | 1/4            | 2DT166-<br>WDH2VYMQ                  | 4.00 TB  | 0.00 GB  |
|                |                                                                               |               | <b>1/5</b>     | 9ZM173-<br>Z1W5ZGPN                  | 1.00 TB  | 0.00 GB  |
|                |                                                                               |               | 1/6            | 126112-<br>ZA10PMG7                  | 8.00 TB  | 0.00 GB  |
|                |                                                                               |               | <b>1/7</b>     | 68MYMN1-WD-<br>WX11D74RHV7A          | 6.00 TB  | 0.00 GB  |
|                |                                                                               |               | 1/8            | 2H3101-<br>ZHZ0C2PM                  | 12.00 TB | 0.00 GB  |
|                | Capacity:<br>(According to<br>the max free<br>space on the<br>selected disks) | Maximum       | (MB)           |                                      |          |          |
|                |                                                                               |               |                | Create                               |          |          |

An array is a collection of physical disks that will be seen as one virtual drive by yourOperating System (OS). The RS6614V/RS6618V capable of creating the following array types

#### Array Type:

- JBOD Just a Bunch of Disks
- RAID 0 Striping
- RAID 1 Mirroring
- RAID 5 Rotating Parity bit
- RAID 10 Striping of Mirrored Drives
- RAID 50 Striping of Distributed Parity
- RAID 6 Double Parity Bit

*Note:* RS6614V does not support RAID50.

#### Array Name:

The name that will be displayed in Logical Device Information (Default:RAID\_<level>\_<array number>)

#### **Initialization Method:**

- Keep Old Data: Opts to keep all the data on each drive untouched. Best for usersthat already have HighPoint RAID data on the selected drives.
- Quick Init: Grants immediate access to the array volume. This option will deleteprevious user data, but will not build parity. Recommended for testing purposesonly or when new disks are used. Not recommended for RAID 5, RAID 50, and RAID 6.

- **Foreground**: The array initialization process will be set at high priority. Duringthis time array will be **non-accessible**, but initialization completion time will beshorter.
- **Background**: The array initialization process will have a lower priority. Duringthis time array will be **accessible**, but initialization completion time will be longer.

## Cache Policy (Default: Write Back)

- Write Back Any data written to the array will be stored as cache, resulting in better I/O performance at the risk of data failures due to power outages. Data will be stored ascache before it is physically written to the disk; when a power outage occurs, any data in the cache will be lost.
- Write Through Data written to an array is directly written onto the disk, meaning lower write performance for higher data availability. Without cache acting as a buffer, write performance will be noticeably slower but data loss due to power outages or otherfailures is significantly minimized.

## Block Size (default: 64K)

## • [64K, 128K are the supported block sizes]

This option allows you to specify the block size (also known as "stripe size") for specificarray types (RAID 0, 1, 5, 6, 10, and 50). Adjusting the block size allows you to tailor thearray performance towards specific application. Consider the sizes of disk I/O data you are dealing with; as a general rule larger disk I/O may benefit from smaller block sizes, and smaller disk I/O may benefit from larger block sizes. A block size of 64 KB is recommended since it gives balanced performance for most applications.

## Capacity (Default: Maximum)

The total amount of space you want the RAID array to take up. When creating RAIDlevels, disk capacities are limited by the smallest disk. Therefore, RAID 5 capacity will be [SMALLEST DISK CAPACITY] \* (number of disks – 1).

## Sector Size (Default: 512B)

**This option is irrelevant for Windows XP 64 and later.** Current OS already support larger volumes, and introduce a partitioning method known as GPT (GUID partition table). This option, also known as VSS (Variable Sector Size) allows you to specify thesector size of the array, for use with older Windows Operating Systems.

#### **Normal Status**

| Global View   | Physical Logical | Setting Event SHI Recover H                   | łelp               |
|---------------|------------------|-----------------------------------------------|--------------------|
| Create Array  |                  | Logical Device Information                    |                    |
| pare Pool     | Name Type        | Secured Capacity BlockSize SectorSize OS Name | Status             |
| ogical Device | RAID_5_0 RAID 5  | No 7.00 TB 64k 512B HPT DISK 0_0              | Normal Maintenance |
| escan         |                  | Array Information                             |                    |
| eeper Mute    |                  | RAID_5_0                                      |                    |
|               | Location Model   | Device_1_1                                    | Capacity Max Free  |
|               | □ 1/1 ST4000V    | Delete                                        | 4.00 TB 3.00 TB    |
|               | ■ 1/2 ST2000V    | Device_1_3                                    | 2.00 TB 1.00 TB    |
|               | ■ 1/3 ST8000V    | Device_1_4                                    | в.00 ТВ 7.00 ТВ    |
|               | ■ 1/4 ST4000V    | Device_1_:                                    | 4.00 TB 3.00 TB    |
|               | = 1/5 ST1000N    | Device_1_( JBOD(Volume) V OCE/ORLM            | 1.00 TB 0.00 GB    |
|               | ■ 1/6 ST8000V    | Device_1_7                                    | B.00 TB 7.00 TB    |
|               | 1/7 WDC WD       | 6 Device_1_8                                  | 6.00 TB 5.00 TB    |
|               | = 1/8 ST12000    | Close                                         | 12.00 TB 11.00 TB  |

A Normal Status Array has the following options:

- **Delete** deletes the selected RAID array
- **Unplug** powers off the selected RAID array
- Verify verifies the integrity of the RAID array
- Change Cache Policy Toggles between Write through and Write back cache
- Change Margin Adjust margin when DV mode is enabled
- **Rename** renames the RAID array
- OCE/ORLM Online Capacity Expansion / Online RAID Level Migration

#### **Critical Status**

| Global View    | Physical             | Logical  | Sett     | ing       | Event      | SHI        | Recover         | Help              |            |
|----------------|----------------------|----------|----------|-----------|------------|------------|-----------------|-------------------|------------|
| Create Array   |                      |          |          | Logica    | l Device   | e Inforn   | ation           |                   |            |
| Spare Pool     | Name                 | Туре     | Secured  | Capacity  | BlockSize  | SectorSize | OS Name         | Status            |            |
| Logical Device | 👹 RAID_5_            | 0 RAID 5 | No       | 7.00 TB   | 64k        | 512B       | HPT DISK 0_0    | Critical <u>M</u> | aintenance |
| Rescan         |                      |          |          | А         | rray In    | formati    | on              |                   |            |
| Beeper Mute    |                      |          |          | 0_5_0     |            |            |                 |                   |            |
|                | Location             | Model    | <b>-</b> | Device_1_ | 1          |            |                 | Capacity          | Max Free   |
|                | <mark>≌</mark> ⊒ 1/1 | ST4000V  |          | Device_1_ | 2 Delete   |            |                 | 4.00 TB           | 3.00 TB    |
|                | <b>I/2</b>           | ST2000V  | × – 💷    | Device_1_ | 3 Unplug   |            |                 | 2.00 TB           | 1.00 TB    |
|                | <b>1/3</b>           | ST8000V2 | x - 💷    | Device_1_ | 4 Add Disk |            |                 | в.00 тв           | 7.00 TB    |
|                | 1/4                  | ST4000V2 |          | Device_1_ | 5 Write Ba | ck 🗸 Cł    | ange Cache Poli | су 4.00 ТВ        | 3.00 TB    |
|                | 1/5                  | ST1000N  |          | Device_1_ | 6 JBOD(V   | olume) 🗸 🛛 | CE/ORLM         | 1.00 TB           | 0.00 GB    |
|                | = 1/6                | ST8000V  | , -s     | Device_1_ | 7          |            |                 | B OD TB           | 7 00 TB    |
|                | = 1/7                | WDC WD   |          | Device_1_ | 8          |            |                 | 5 00 TB           | 5 00 TB    |
|                |                      | CT10000  |          |           |            |            | Cla             | 500 TD            |            |
|                | 1/8                  | 5112000  |          |           |            |            | Ciù             | 96 12.00 IB       | 11.00 18   |

A critical status array has all the normal status options except the following:

- The Array can no longer be renamed
- Add disk replaces the verify disk option

Once array status changes to critical, the faulty disk will be taken offline and you caneither:

- Reinsert the same disk
- Insert new disk

Reinserting the same disk should trigger rebuilding status, since data on the diskwould be recognized. If you insert a new disk, clicking **add disk** will give you the option to select that diskand add it to the array.

**Disabled Status** 

|                | Thysical             | Logical  | bett        | - y -    |           |        | need    |        | ncip        |             |
|----------------|----------------------|----------|-------------|----------|-----------|--------|---------|--------|-------------|-------------|
| Create Array   |                      |          |             | Logical  | Device    | Info   | matio   | n      |             |             |
| Spare Pool     | Name                 | Туре     | Secured     | Capacity | BlockSize | Sector | rSize O | S Name | Status      |             |
| Logical Device | RAID_5_              | 0 RAID 5 | No          | 7.00 TB  | 64k       | 51     | 2B      | _      | Disabled M  | laintenance |
| Rescan         |                      |          |             | Array    | Inform    | ation  | 1       | 1      |             |             |
| Beeper Mute    |                      |          | 👸 RA        | ID_5_0   |           |        |         |        |             |             |
|                | Location             | Model    |             | Device_1 | 1         |        |         | Secur  | ed Capacity | Max Free    |
|                | <mark>≌</mark> ∎ 1/1 | ST4000V  | ▶ – – – – – | Device_1 | 2         |        |         | No     | 4.00 TB     | 3.00 TB     |
|                | <b>2</b> 1/2         | ST2000V  | « –=        | Device_1 | _3        |        | Delete  | No     | 2.00 TB     | 1.00 TB     |
|                | <b>1/3</b>           | ST8000V  | « –≡        | Device_1 | _4        |        | Unplug  | No     | 8.00 TB     | 7.00 TB     |
|                | <b>1/4</b>           | ST4000V2 | « ⊢≡        | Device_1 | .5        |        | Recove  | No     | 4.00 TB     | 3.00 TB     |
|                | <b>1/5</b>           | ST1000N  | м – 🗆       | Device_1 | _6        |        |         | No     | 1.00 TB     | 0.00 GB     |
|                | <b>1/6</b>           | ST8000V  | « ⊢≡        | Device_1 | 7         |        |         | No     | 8.00 TB     | 7.00 TB     |
|                | <b>1/7</b>           | WDC WDe  | 50          | Device_1 | _8        |        |         | No     | 6.00 TB     | 5.00 TB     |
|                | <b>1/8</b>           | ST12000  | NI L        |          |           |        | Close   | No     | 12.00 TE    | 11.00 TE    |

A disabled status array means that your RAID level does not have enough disks tofunction.

- Your data will be inaccessible.
- Rebuilding will not trigger, since the RAID array does not have enough parity data to rebuild.

Your options in Maintenance are:

- **Delete** will delete the array
- Unplug will take array offline, making it safe to remove
- **Recover** will attempt to recover the array using the list from the recover tab

#### **Delete Array**

Used to delete a created Array.

- 1. Open the WebGUI.
- 2. Click the **Logical** tab $\rightarrow$ **Manintenance**.

| Global View Ph | nysical    | Logical | Sett     | ting      | Event     | SHI        | Recover H    | lelp            |            |
|----------------|------------|---------|----------|-----------|-----------|------------|--------------|-----------------|------------|
| Create Array   |            |         |          | Logica    | l Device  | : Inform   | ation        |                 |            |
| Spare Pool     | Name       | Туре    | Secured  | Capacity  | BlockSize | SectorSize | OS Name      | Status          |            |
| Logical Device | RAID_5_0   | RAID 5  | No       | 7.00 TB   | 64k       | 512B       | HPT DISK 0_0 | Normal <u>M</u> | aintenance |
| Rescan         |            |         |          |           |           |            |              |                 |            |
| Beeper Mute    |            |         |          | Physica   | al Devic  | e Inform   | nation       |                 |            |
|                | Location   | Model   |          |           |           |            | Secured      | Capacity        | Max Free   |
| 6              | 1/1        | ST4000V | N008-2DF | R166-WDH  | 0Z88B     |            | No           | 4.00 TB         | 3.00 TB    |
| 6              | <b>1/2</b> | ST2000V | x000-1CU | 164-W1E8  | BN3QT     |            | No           | 2.00 TB         | 1.00 TB    |
| 6              | 1/3        | ST8000V | x0002-1Z | 6112-ZA1  | ONEH8     |            | No           | 8.00 TB         | 7.00 TB    |
| 6              | 1/4        | ST4000V | X007-2DT | 166-WDH   | 2VYMQ     |            | No           | 4.00 TB         | 3.00 TB    |
| 6              | 1/5        | ST1000N | M0033-92 | ZM173-Z1  | V5ZGPN    |            | No           | 1.00 TB         | 0.00 GB    |
| 6              | 1/6        | ST8000V | x0002-1Z | 6112-ZA1  | 0PMG7     |            | No           | 8.00 TB         | 7.00 TB    |
| e              | <b>1/7</b> | WDC WD  | 60EFRX-6 | 8MYMN1-   | WD-WX11D  | 74RHV7A    | No           | 6.00 TB         | 5.00 TB    |
| 6              | 1/8        | ST12000 | NM0008-2 | 2H3101-ZH | IZOC2PM   |            | No           | 12.00 TB        | 11.00 TB   |

3. Click **Delete** to delete the RAID array.

| Global View    | Physical   | Logical  | Settin    | g E      | Event              | SHI        | Recover      | Help       |             |            |
|----------------|------------|----------|-----------|----------|--------------------|------------|--------------|------------|-------------|------------|
| Create Array   |            |          | L         | ogical   | Device             | Inform     | ation        |            |             |            |
| Spare Pool     | Name       | Туре     | Secured C | apacity  | BlockSize          | SectorSize | OS Name      | Status     |             |            |
| Logical Device | RAID_5     | 0 RAID 5 | No 7      | .00 TB   | 64k                | 512B       | HPT DISK 0   | 0 Norma    | al <u>M</u> | aintenance |
| Rescan         |            |          |           | Α        | rray In            | formatio   | on           |            |             |            |
| Beeper Mute    |            |          | RAID_     | 5_0      |                    |            |              |            |             |            |
|                | Location   | Model    | - De      | vice_1_1 |                    |            |              | Сара       | city        | Max Free   |
|                | <b>1/1</b> | ST4000V  | N - De    | vice_1_: | Delete             |            |              | 4.00       | тв          | 3.00 TB    |
|                | <b>1/2</b> | ST2000V  | x - 💷 De  | vice_1_3 | Unplug             |            |              | 2.00       | тв          | 1.00 TB    |
|                | <b>1/3</b> | ST8000V  | x - 🗆 De  | vice_1_4 | Verify<br>Write Ba | ck ❤ Ch    | ange Cache P | blicy 8.00 | тв          | 7.00 TB    |
|                | <b>1/4</b> | ST4000V  | x - 🗆 De  | vice_1_5 |                    | Renar      | ne           | 4.00       | тв          | 3.00 TB    |
|                | <b>1/5</b> | ST1000N  | N - De    | vice_1_6 | JBOD(Ve            | olume) 🗸 🔘 | CE/ORLM      | 1.00       | тв          | 0.00 GB    |
|                | <b>1/6</b> | ST8000V  | x - De    | vice_1_7 | ,                  |            |              | B.00       | тв          | 7.00 TB    |
|                | <b>1/7</b> | WDC WD   | 6 De      | vice_1_8 | 3                  |            |              | 6.00       | тв          | 5.00 TB    |
|                | <b>1/8</b> | ST12000  | N         |          |                    |            | C            | lose 12.0  | о тв        | 11.00 TB   |

4. A pop-up box pops up on the page, click **OK** to confirm the RAID deletion.

#### localhost:7402 says

All data on the array you selected will be deleted. Do you want to continue?

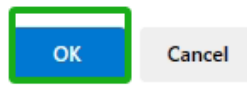

5. There is no deleted RAID information at Logical Device Information, indicating that the RAID deletion operation is complete.

#### Notes:

When the RAID is in the rebuild, verify, foreground/background init status or be mounted, deleting the RAID will prompt in use.

When RAID is in rebuild, verify, foreground/background init status. If you want to delete the RAID, you can choose to stop the current operation and continue to delete the RAID.

When RAID is be mounted. If you want to delete the RAID, you can umount the RAID Array and continue to delete the RAID.

## **Logical Device Information**

| Global View    | Physical Lo | ogical    | Setting | Event SHI R                   | ecover H     | elp    |             |
|----------------|-------------|-----------|---------|-------------------------------|--------------|--------|-------------|
| Create Array   |             |           | Lo      | ogical Device Informat        | tion         |        |             |
| Spare Pool     | Name        | Туре      | Secured | Capacity BlockSize SectorSize | OS Name      | Status |             |
| Logical Device | Device_1_1  | Hard Disk | No      | 4.00 TB                       | HPT DISK 0_0 | Legacy | Maintenance |
| Rescan         | Device_1_2  | Hard Disk | No      | 2.00 TB                       | HPT DISK 0_1 | Legacy | Maintenance |
| Beeper Mute    | Device_1_3  | Hard Disk | No      | 8.00 TB                       | HPT DISK 0_2 | Legacy | Maintenance |
|                | Device_1_4  | Hard Disk | No      | 4.00 TB                       | HPT DISK 0_3 | Legacy | Maintenance |
|                | Device_1_5  | Hard Disk | No      | 1.00 TB                       | HPT DISK 0_4 | Legacy | Maintenance |
|                | Device_1_6  | Hard Disk | No      | 8.00 TB                       | HPT DISK 0_5 | Legacy | Maintenance |
|                | Device_1_7  | Hard Disk | No      | 6.00 TB                       | HPT DISK 0_6 | Legacy | Maintenance |
|                | Device_1_8  | Hard Disk | No      | 12.00 TB                      | HPT DISK 0_7 | Legacy | Maintenanc  |

Logical device tab is the default page upon clicking the Logical tab of the WebGUI. Thispage contains information about your RAID arrays and individual disks your system detects.

#### Logical Device Information

Arrays you create and the properties associated with them will appear here.

#### Maintenance

Once an array has been created, click maintenance for options to manage your array.

#### **Array Information**

Clicking on the maintenance button will show you the Array information box. Different array statuses (Normal, critical, disabled) will have different maintenance options.

#### **Physical Device Information**

|            | Physical Device Information          | 1       |          |          |
|------------|--------------------------------------|---------|----------|----------|
| Location   | Model                                | Secured | Capacity | Max Free |
| 1/1        | ST4000VN008-2DR166-WDH0Z88B          | No      | 4.00 TB  | 0.00 GB  |
| <b>1/2</b> | ST2000VX000-1CU164-W1E8N3QT          | No      | 2.00 TB  | 0.00 GB  |
| <b>1/3</b> | ST8000VX0002-1Z6112-ZA10NEH8         | No      | 8.00 TB  | 0.00 GB  |
| <b>1/4</b> | ST4000VX007-2DT166-WDH2VYMQ          | No      | 4.00 TB  | 0.00 GB  |
| 1/5        | ST1000NM0033-9ZM173-Z1W5ZGPN         | No      | 1.00 TB  | 0.00 GB  |
| 1/6        | ST8000VX0002-126112-ZA10PMG7         | No      | 8.00 TB  | 0.00 GB  |
| <b>1/7</b> | WDC WD60EFRX-68MYMN1-WD-WX11D74RHV7A | No      | 6.00 TB  | 0.00 GB  |
| <b>1/8</b> | ST12000NM0008-2H3101-ZHZ0C2PM        | No      | 12.00 TB | 0.00 GB  |

- Location which Enclosure and port the drive is located in
- Model model number of the drive connected
- **Capacity** total capacity of the drive
- Max Free total capacity that is not configured

## Spare pool

| Create Array   |                | Spare Pool                           |         |
|----------------|----------------|--------------------------------------|---------|
| Spare Pool     | Remove Spare   |                                      |         |
| Logical Device |                | Available Disks                      |         |
| Rescan         | Device_1_1     | ST4000VN008-2DR166-WDH0Z88B          | 4.00 TB |
| Beeper Mute    | Device_1_3     | ST8000VX0002-1Z6112-ZA10NEH8         | 8.00 TB |
|                | 🗌 🔄 Device_1_4 | ST4000VX007-2DT166-WDH2VYMQ          | 4.00 TB |
|                | 🗆 🖢 Device_1_5 | ST1000NM0033-9ZM173-Z1W5ZGPN         | 1.00 TB |
|                | 🗌 🖢 Device_1_6 | ST8000VX0002-1Z6112-ZA10PMG7         | 8.00 TB |
|                | 🗌 🔄 Device_1_7 | WDC WD60EFRX-68MYMN1-WD-WX11D74RHV7A | 6.00 TB |
|                | 🗆 🔄 Device 1 8 | ST12000NM0008-2H3101-ZHZ0C2PM        | 12.00 T |

Spare disks are physical disks that will immediately replace critical disks in an array. Only redundant RAID arrays (RAID 1, 5, 6, 50, and 10) support spare drives.

Physical drives marked as a spare will automatically be added to an array wheneverthere is a disk failure. Having this feature minimizes the chances of a data loss by reducing the time an array is in critical status.

## Add/Remove Spare Using WebGUI

- 1. Log in WebGUI.
- 2. Click Logical.
- 3. Click Spare Pool.

| Create Array   |                | Spare Pool                           |          |
|----------------|----------------|--------------------------------------|----------|
| Spare Pool     | Remove Spare   |                                      |          |
| Logical Device |                | Available Disks                      |          |
| Rescan         | Device_1_1     | ST4000VN008-2DR166-WDH0Z88B          | 4.00 TB  |
| Beeper Mute    | Device_1_3     | ST8000VX0002-1Z6112-ZA10NEH8         | 8.00 TB  |
|                | 🗌 🔄 Device_1_4 | ST4000VX007-2DT166-WDH2VYMQ          | 4.00 TB  |
|                | 🗌 📥 Device_1_5 | ST1000NM0033-9ZM173-Z1W5ZGPN         | 1.00 TB  |
|                | 🗌 🔄 Device_1_6 | ST8000VX0002-1Z6112-ZA10PMG7         | 8.00 TB  |
|                | 🗌 🔄 Device_1_7 | WDC WD60EFRX-68MYMN1-WD-WX11D74RHV7A | 6.00 TB  |
|                | Device_1_8     | ST12000NM0008-2H3101-ZHZ0C2PM        | 12.00 TP |

- 4. Check the box for the disk you want as a spare from **Available Disks.**
- 5. Click Add Spare. Then click OK

| Controller(1): RS6618V | localhost:7     1 disk(s) will | <b>402 says</b><br>be added to spare pool. Do you want to continue? | FighPoint<br>Technologies, Inc. |
|------------------------|--------------------------------|---------------------------------------------------------------------|---------------------------------|
| Global View            | Physical                       | OK Cancel                                                           | Help                            |
| Create Array           |                                | Spare Pool                                                          |                                 |
| Spare Pool             | Remove Spare                   |                                                                     |                                 |
| Logical Device         |                                | Available Disks                                                     |                                 |
| Rescan                 | Device_1_1                     | ST4000VN008-2DR166-WDH0Z88B                                         | 4.00 TB                         |
| Beeper Mute            | Device_1_3                     | ST8000VX0002-1Z6112-ZA10NEH8                                        | 8.00 TB                         |
|                        | Device_1_4                     | ST4000VX007-2DT166-WDH2VYMQ                                         | 4.00 TB                         |
|                        | 🗌 🔄 Device_1_5                 | ST1000NM0033-9ZM173-Z1W5ZGPN                                        | 1.00 TB                         |
|                        | 🗌 🔄 Device_1_6                 | ST8000VX0002-1Z6112-ZA10PMG7                                        | 8.00 TB                         |
|                        | 🗌 🔄 Device_1_7                 | WDC WD60EFRX-68MYMN1-WD-WX11D74RHV7A                                | 6.00 TB                         |
|                        | Device_1_8 Add Spare           | ST12000NM0008-2H3101-ZHZ0C2PM                                       | 12.00 TB                        |

6. Disks that have been added to the Spare Pool are displayed in the Spare Pool.

| Global View                  | Physical  | Logical    | Setting Event SHI Recover            | Help     |
|------------------------------|-----------|------------|--------------------------------------|----------|
| Create Array                 |           |            | Spare Pool                           |          |
| Spare Pool<br>Logical Device | Remove S  | Device_1_4 | ST4000VX007-2DT166-WDH2VYMQ          | 4.00 TB  |
| Rescan                       |           |            | Available Disks                      |          |
| Beeper Mute                  |           | Device_1_1 | ST4000VN008-2DR166-WDH0Z88B          | 4.00 TB  |
|                              |           | Device_1_3 | ST8000VX0002-1Z6112-ZA10NEH8         | 8.00 TB  |
|                              | - 🔄 i     | Device_1_5 | ST1000NM0033-9ZM173-Z1W5ZGPN         | 1.00 TB  |
|                              | 🗆 🔄 (     | Device_1_6 | ST8000VX0002-1Z6112-ZA10PMG7         | 8.00 TB  |
|                              | 🗆 🔄 (     | Device_1_7 | WDC WD60EFRX-68MYMN1-WD-WX11D74RHV7A | 6.00 TB  |
|                              | Add Spare | Device_1_8 | ST12000NM0008-2H3101-ZHZ0C2PM        | 12.00 TB |

**Note:** Disks added to the spare pool will show under **Spare Pool** and can be removed bychecking the disk checkbox from **Spare Pool** > Click **Remove Spare**.

#### Rescan

Clicking rescan will force drivers to report array status. For any disk(s) you hot pluginto the device, do not click rescan until all physical drives are detected and appearunder Logical Device Information.

#### **Beeper Mute**

The Enclosure will beep when the following conditions occur.

- Array falls into **critical** status
- Array falls into **disabled** status
- You unplug a disk
- Your disk fails due to bad sectors
- SMART sensors anticipate drive failure

If device is currently beeping, clicking Beeper Mute will mute the sound immediately.*Note*: This button does not permanently mute the alarm. To permanently mute the alarm go to **Setting > Enable audible alarm > Disabled**.

Note: Beeper off is permanently off.

# Appendix A-4: Setting Tab

## • Windows Setting Tab

| Global View | Physical Logical                                                                                                    | Setting                              | Event SHI Recover Help                                                               |
|-------------|----------------------------------------------------------------------------------------------------|--------------------------------------|--------------------------------------------------------------------------------------|
| System      |                                                                                                    |                                      | System Setting                                                                       |
| Email       | Enable auto rebuild.<br>Enable Continue Rebuilding<br>Enable audible alarm.<br>Set Spindown Idle Disk(mi<br>Restrict to localhost access<br>Set Rebuild Priority:<br>Port Number:<br>Enable collecting system Io<br>Temperature Unit:<br>Submit | ) on error.<br>nutes):<br>;.<br>ogs. | Enabled V<br>Enabled V<br>Disabled V<br>Disabled V<br>Medium V<br>7402<br>Disabled V |
|             | Password:<br>Confirm:<br>Submit                                                                                                    |                                      | Password Setting                                                                     |

# Mac Setting Tab

| Global View | Physical Logical              | Setting   | vent SHI Recover Logout Help |
|-------------|-------------------------------|-----------|------------------------------|
| System      |                               | Sy        | /stem Setting                |
| Email       | Enable auto rebuild.          |           | Enabled ~                    |
|             | Enable Continue Rebuilding    | on error. | Disabled ~                   |
|             | Enable audible alarm.         |           | Enabled ~                    |
|             | Set Spindown Idle Disk(min    | nutes):   | Disabled ~                   |
|             | Restrict to localhost access. |           | Disabled ~                   |
|             | Set Rebuild Priority:         |           | Medium ~                     |
|             | Port Number:                  |           | 7402                         |
|             | Submit                        |           |                              |
|             |                               | Pas       | ssword Setting               |
|             | Password:                     |           |                              |
|             | Confirm:                      |           |                              |
|             | Submit                        |           |                              |

## • Linux Setting Tab

| System |                                      | System Setting   |
|--------|--------------------------------------|------------------|
| Email  | Enable auto rebuild.                 | Disabled ~       |
|        | Enable Continue Rebuilding on error. | Enabled ~        |
|        | Enable audible alarm.                | Disabled ~       |
|        | Set Spindown Idle Disk(minutes):     | Disabled 🗸       |
|        | Restrict to localhost access.        | Disabled 🗸       |
|        | Set Rebuild Priority:                | Medium 🗸         |
|        | Port Number:                         | 7402             |
|        | Submit                               |                  |
|        |                                      | Password Setting |
|        | Password:                            |                  |
|        | Confirm:                             |                  |

Under this tab, user can

- Enable auto-rebuilding
- Enable rebuilding on error
- Turn audible alarm on/off
- Set spindown time for idle disks
- Restrict to localhost
- Set rebuild priority
- Change port number
- Collecting system log<sup>1</sup>
- Change Temperature Unit<sup>1</sup>
- Change WebGUI password

*Note:* <sup>1</sup> Only Windows supports this feature.

## **System Settings**

## Enable auto rebuild (default: Enabled)

When a physical drive fails, the controller will take the drive offline. Once you re-insert or replace the disk, the controller will not automatically rebuild the array unless this option is enabled.

## Enable continue rebuilding on error (default: Enabled)

When enabled, the rebuilding process will ignore bad disk sectors and continue rebuilding until completion. When rebuild is finished, the data may be accessible butdata inconsistency due to ignored bad sectors may cause problems in the future. If this option is enabled, HighPoint recommends user to check the event log for bad

sectors.

## Enable audible alarm (default: Disabled)

When a physical disk fails, the controller will emit an audible sound signaling failure. This option mutes the alarm.

## Set Spindown Idle Disk (minutes) (default: Disabled)

When set, physical drives will spindown a certain amount of time after disk activity ceases. Only 10, 20, 30, 60, 120, 180, 240 minutes setting are available.

## Restrict to localhost access (default: Disabled)

Remote access to the controller will be restricted when **enabled**, other users in your network will be unable to remotely log in to the WebGUI.

## **Rebuild Priority (default: Medium)**

You can specify the amount of system resources you want to dedicate to rebuilding the array. There are 5 levels of priority [Lowest, Low, Medium, High, Highest]

## Port Number (default: 7402)

The default port that the HighPoint WebGUI listens on is 7402. You may change it toany open port.

## Enable collecting system logs (default: Disabled)

You can set it to enabled to collect system logs at any time. The collected system logs are stored on the C:/Windows/hpt\_diagdriver. The maximum capacity of the collected system log is 800MB, and

parts exceeding 800MB will be overwritten forward.

#### Temperature Unit (default: °F)

The default temperature unit is Fahrenheit, you can change it to Celsius.

## **Password Setting**

|           | Password Setting |
|-----------|------------------|
| Password: |                  |
| Confirm:  |                  |
| Submit    |                  |

## Changing your WebGUI password

Under Password Setting type your new password and confirm it, then click submit.

## Recovering your HRM password

#### For Windows Users:

You can delete the file hptuser.dat. Then, restart the computer and open the WEBGUI to set a new password.

- 1. Open File Explorer.
- 2. Navigate to C:/Windows/
- 3. Delete hptuser.dat.
- 4. Reboot.

#### For Mac and Linux Users

After uninstalling the HighPoint RAID Management Software, re<u>install the HighPoint RAID Management</u> <u>Software</u>.

## **Email Setting**

| Global View | Physical Logical                                                                                                    | Setting Even             | t SHI Recover Help        |
|-------------|----------------------------------------------------------------------------------------------------|--------------------------|---------------------------|
| System      |                                                                                                    | SM                       | IP Setting                |
| Email       | Enable Event Notifica<br>Server Address (name<br>Mail From (E-mail addre<br>Login Name:<br>Password:<br>SMTP Port:<br>Support SSL: | tion<br>or IP):<br>ess): | 25<br>Change Setting      |
|             |                                                                                                    | R                        | ecipients                 |
|             | E-mail                                                                                                    | Name                     | Event Level               |
|             |                                                                                                    | Add                      | Recipient                 |
|             | E-mail:<br>Name:<br>Event Level:<br>Add Test                                                                                       |                          | Information Warning Error |

The following topics are covered under email:

- SMTP Setting
- Adding Recipients

You can set the controller to send an email out to recipients of your choosing whencertain events (refer to Event Tab) trigger.

#### **SMTP** settings

|                              | SMTP Setting   |
|------------------------------|----------------|
| Enable Event Notification    |                |
| Server Address (name or IP): |                |
| Mail From (E-mail address):  |                |
| Login Name:                  |                |
| Password:                    |                |
| SMTP Port:                   | 25             |
| Support SSL:                 |                |
|                              | Change Setting |

To set up email alerts:

- 1. Check the Enable Event Notification box.
- 2. Enter the ISP server address name or SMTP name.
- 3. Type in the email address of the sender. (email account that is going to send thealert)
- 4. Type in the account name and password of the sender.
- 5. Type in the SMTP port (default: **25**).
- 6. Check support SSL box if SSL is supported by your ISP (port value will change to **465**, refer to your ISP if you have a specific SMTP port.

*Note*: After you click 'Change Setting' the password box will become blank.

#### How to Add Recipients

|                          | Add Recipient             |
|--------------------------|---------------------------|
| E-mail:                  |                           |
| Name:                    |                           |
| Event Level:<br>Add Test | Information Warning Error |

You can add multiple email addresses as receivers of a notice.

- 1. Type the email of the recipient in the **E-mail** text box.
- 2. Type the name of the recipient in the **Name** text box.
- 3. Check which type(s) of events will trigger an email in the respective **Event Level** check boxes.
- 4. (Optional) Click test to confirm settings are correct by sending out a test email.
- 5. Click **add** to add the recipient list.
- 6. The added recipient will display in under Recipients.
- 7. The email will send to your recipients the output recorded in the event log. Example email message:

| ent: | Mon 5/4/2015 4:36 PM                                     |
|------|----------------------------------------------------------|
| 0:   | test0                                                    |
|      |                                                          |
| Мо   | n, 04 May 2015 23:35:40 GMT:                             |
| [H   | PTMV9580IOPController]: Plugging device detected.('WDC   |
| WD   | 40EFRX-68WT0N0-WD-WCC4EHYCFZXL' at Controller2-Channel8) |
|      |                                                          |
# Appendix A-5: Recover Tab

| Global View Physical Logical Setting Event SHI                                                                                                    | Recover | Help |
|----------------------------------------------------------------------------------------------------|---------|------|
| Recover List                                                                                                    |         |      |
| Backup To File Clear All                                                                                                    |         |      |
| ORAID_5_0 (RAID Level:RAID 5 Capacity:7.00 TB) (Time:2023/11/16 5:52:37)         Location:Device_1_1       Model:ST4000VN008-2DR166-WDH0288B         Location:Device_1_2       Model:ST2000VX000-1CU164-W1E8N3QT         Location:Device_1_3       Model:ST8000VX0002-1Z6112-ZA10NEH8         Location:Device_1_4       Model:ST1000NM0033-92M173-21W3ZGPN         Location:Device_1_6       Model:ST8000VX002-1Z6112-ZA10PMG7         Location:Device_1_7       Model:ST8000VX002-1Z6112-ZA10PMG7         Location:Device_1_8       Model:ST1000NM008-2H3101-ZH2O2PM         Recover Array       Model:ST12000NM0008-2H3101-ZHZOC2PM |         |      |
| Update Recover List                                                                                                    |         |      |
| Select the rec file to update Recover List.<br>This process may take some time.                                                                                                    |         |      |

Previously created arrays will be stored under this tab. Recovering an array from herewill attempt to recover a "**disabled**" array and make it "**normal**".

The Recover List will list all your previous and current created arrays. Each entry willlist the following properties:

- Array name
- RAID level
- Array Capacity
- Time created (YYYY/MM/DD, HH/MM/SS, 24 hr clock format)
- Location of physical drives
- Model of physical drives

**Important:** When recovering an array, it is important to note the **location** and **model** of each physical drive because you can **only** recover using those **exact** positions and drivemodel.

### How to Backup your Recover List

The recover list is a record of your previously created arrays containing the model and location information of your physical drives. Recovering from the list could help bringa **disabled** array back to **normal** status for emergency data retrieval.

To backup your recover list:

- 1. Log in to WebGUI.
- 2. Click Recover Tab.
- 3. Click Backup to File.

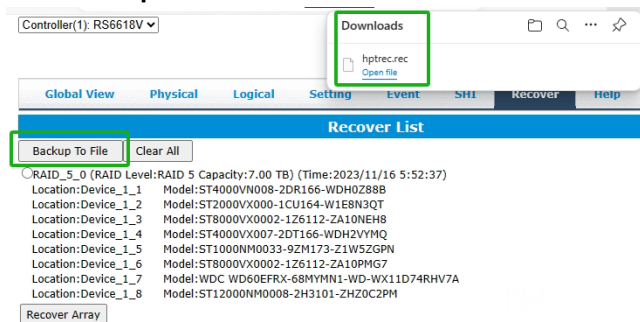

*Note*: The file will be saved as *hptrec.rec.* 

#### How to Reload your Backup Recover List

In the case that you cleared the recover list or it does not appear for any reason, youcan recover it if you saved the list beforehand.

To reload your recover list:

- 1. Log in to WebGUI.
- 2. Click Recover Tab.
- 3. Under Update Recover List, click Choose File.

|                                                                                 | Update Recover List |
|---------------------------------------------------------------------------------|---------------------|
| Select the rec file to update Recover List.<br>This process may take some time. |                     |
| Choose File No file chosen Subn                                                 | it                  |

- 4. Locate your previously saved **hptrec.rec** file and select it. *Note: loading a backup recover list will completely replace the current recover list.*
- 5. Click Submit.

# Appendix A-6: Event Tab

| Global View Pł       | ysical Logical Setting Event SHI Recover                                                                                                    | Help                                                                                                   |
|----------------------|----------------------------------------------------------------------------------------------------|----------------------------------------------------------------------------------------------------|
|                      | Event View (1)                                                                                                    |                                                                                                    |
| 🖲 🜉 All 🛛 🜉 Info 🔇   | 🗅 <u>A</u> Warning 🛛 🚫 Error                                                                                                    | Download Next                                                                                          |
| Date Time            | Description                                                                                                    |                                                                                                    |
| 2023/11/16 5:52:39   | RAID 5 Array 'RAID_5_0' has been created successfully (Disk 1:5T4000VN<br>1/1; Disk 2:5T2000VX000-1CU164-WIE8N3QT, 1/2; Disk 3:5T8000VX000<br>Disk 4:5T4000VX007-2DT166-WDH2VYMQ, 1/4; Disk 5:ST1000NM0033-9<br>6:5T8000VX0002-1Z6112-ZA10PMG7, 1/6; Disk 7:WDC WD60EFRX-68MY<br>1/7; Disk 5:T12000NM0008-2H301.1-ZH20C2PM, 1/8). | 1008-2DR166-WDH0Z88B,<br>12-1Z6112-ZA10NEH8, 1/3;<br>ZM173-Z1W5ZGPN, 1/5; Disk<br>MN1-WD-WX11D74RHV7A, |
| 2023/11/16 5:35:59   | Array 'RAID_5_0' has been deleted successfully.                                                                                                    |                                                                                                    |
| 2023/11/16 5:30:3    | Plugging device detected. ('ST4000VN008-2DR166-WDH0Z88B' at Controll                                                                                                    | er1-Channel1)                                                                                          |
| 2023/11/16 5:30:1    | Plugging device detected. ('ST4000VN008-2DR166-WDH0Z88B' at Controlle                                                                                                    | er1-Channel1)                                                                                          |
| 2023/11/16 5:30:1    | Array 'RAID_5_0' status changes from 'Disabled' to 'Critical'.                                                                                                    |                                                                                                    |
| 8 2023/11/16 5:29:56 | Disk failed.                                                                                                    |                                                                                                    |
| 2023/11/16 5:29:0    | Plugging device detected.('ST2000VX000-1CU164-W1E8N3QT' at Controlle                                                                                                    | er1-Channel2)                                                                                          |
| 2023/11/16 5:28:7    | Array 'RAID_5_0' status changes from 'Critical' to 'Disabled'.                                                                                                    |                                                                                                    |
| 8 2023/11/16 5:28:6  | Disk 'ST2000VX000-1CU164-W1E8N3QT' at Controller1-Channel2 failed.                                                                                                    |                                                                                                    |
| 2023/11/16 5:27:36   | Array 'RAID_5_0' status changes from 'Normal' to 'Critical'.                                                                                                    |                                                                                                    |
| <u>~</u>             |                                                                                                    |                                                                                                    |

In the event tab, you can see log entries associated with the HighPoint device. Theevent log provides useful information when troubleshooting your set up.

In the event tab, there are four options available:

- Download Save the log file on your computer
- Prev View previous log page
- Next View next log page

## Table 3. Event Log Icon Guide

| lcon | Name        | Definition                                                                                                    |
|------|-------------|----------------------------------------------------------------------------------------------------|
|      | Information | <ul> <li>Includes general<br/>administrative tasks:</li> <li>Create/delete arrays</li> <li>Configuring spares</li> <li>Rebuilding arrays</li> <li>Configuring event<br/>notifications</li> <li>Configuring<br/>maintenance</li> </ul> |
| ۸    | Warning     | <ul> <li>Alerts issued by the Host</li> <li>Adapter:</li> <li>High temperatures</li> <li>Sector errors</li> <li>Communication<br/>errors</li> <li>Verification errors</li> </ul>                                                      |

| 8 | Error | Hardware related<br>problems |
|---|-------|------------------------------|
|   |       | Hard disk failure            |
|   |       | Broken errors                |
|   |       | Memory failure               |

The event view is a basic error logging tool built into the HighPoint WebGUI.

# Appendix A-7: SHI (Storage Health Inspector)

|               |           |                      |               |       |                                 | Sche      |
|---------------|-----------|----------------------|---------------|-------|---------------------------------|-----------|
|               |           | Storage Heal         | th Inspector( | (SHI) |                                 |           |
| Controller ID | Location# | Device Serial Number | RAID          | ٩F    | Bad Sectors<br>Found & Repaired | S.M.A.R.T |
|               | 1         | WDH0Z88B             | RAID_5_0      | 80    | None                            | Detail    |
|               | 2         | W1E8N3QT             | RAID_5_0      | 91    | 16                              | Detail    |
|               | 3         | ZA10NEH8             | RAID_5_0      | 100   | None                            | Detail    |
|               | 4         | WDH2VYMQ             | RAID_5_0      | 86    | 8                               | Detail    |
|               | 5         | Z1W5ZGPN             | RAID_5_0      | 96    | None                            | Detail    |
|               | 6         | ZA10PMG7             | RAID_5_0      | 104   | None                            | Detail    |
|               | 7         | WD-WX11D74RHV7A      | RAID_5_0      | 95    | None                            | Detail    |
|               | 8         | ZHZ0C2PM             | RAID_5_0      | 87    | None                            | Detail    |
|               |           | HDD Tempe            | rature Three  | bloc  |                                 |           |

- S.M.A.R.T Attributes
- HDD Temperature Threshold
- Storage Health Inspector Scheduling

The SHI outputs information collected using SMART (Self-Monitoring Analysis and Reporting Technology) Hard Drive Technology. The data provided on this tab helps youto anticipate any disk failures based on a variety of monitored hard disk properties.

(Refer to here)

# **Appendix A-8: Help**

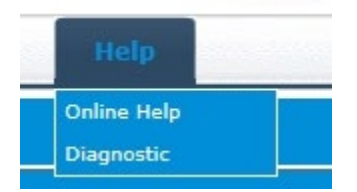

## **Online Help**

Online Help redirects you to additional documentation concerning the HighPoint WebGUI. Diagnostic collect log information

#### **Diagnotic View**

1. **1-Click Self-Diagnostic Solution**: Diagnostic View provides a "1-click" information collection system for troubleshooting. It will gather all necessary hardware, software and storage configuration data and compile it into a single file, which can be transmitted directly to our FAE Team via our Online Support Portal.

|                                                                      | Diagnos                                                                                                    | stic View                                      |                                        |
|----------------------------------------------------------------------|----------------------------------------------------------------------------------------------------|------------------------------------------------|----------------------------------------|
| System                                                               |                                                                                                    | Product                                        |                                        |
| OS:<br>Kernel:<br>CPU:<br>MotherBoard:<br>BIOS:<br>Disk:<br>Chipset: | Microsoft Windows 11 Education<br>10.0.22000<br>Intel(R) Core(TM) i5-9600K CPU @ 3.70GHz<br>Gigabyte Technology Co., Ltd. Z390 AORUS<br>XTREME-CF x.x<br>American Megatrends Inc. F4 ALASKA -<br>1072009<br>Samsung SSD 860 PRO 256GB 238.467911GB<br>Intel | Controller:<br>Driver Name:<br>Driver Version: | RocketStor 6618V<br>rr3740a<br>1.1.7.0 |
| Logs Location                                                        | 1: Logs have not been save                                                                                                    | d                                              | Save Logs                              |

2. You can also click "**Help**"→"Diagnostic" to enter the diagnostic view.

| HBA Properties                                                                                         | Storage Properties                                                                  |
|----------------------------------------------------------------------------------------------------|-------------------------------------------------------------------------------------|
| Host Adapter model: RocketStor 6618V<br>Controller count: 1<br>Enclosure count: 0<br>Physical Drive: 8 | Total Capacity: 45005 GB<br>Configured Capacity: 8000 GB<br>Free Capacity: 37004 GB |
| Legacy Disk: 0<br>RAID Count: 1                                                                        | Configured 17.7%                                                                    |

# Log Saving

- 1. Click the "Save Logs" button to create the diagnostic file.
- 2. "Logs Location" will display the location of the saving path.

| Diagnostic View                        |                                                                                                    |                                                |                                |             |  |
|----------------------------------------|----------------------------------------------------------------------------------------------------|------------------------------------------------|--------------------------------|-------------|--|
| System                                 |                                                                                                    | Product                                        |                                |             |  |
| OS:<br>Kernel:<br>CPU:<br>MotherBoard: | Microsoft Windows 11 Education<br>10.0.22000<br>Intel(R) Core(TM) i5-9600K CPU @ 3.70GHz<br>Gigabyte Technology Co., Ltd. Z390 AORUS<br>XTREME-CF x.x | Controller:<br>Driver Name:<br>Driver Version: | RocketSI<br>rr3740a<br>1.1.7.0 | tor 6618V   |  |
| BIOS:<br>Disk:<br>Chipset:             | American Megatrends Inc. F4 ALASKA -<br>1072009<br>Samsung SSD 860 PRO 256GB 238.467911GB<br>Intel                                                    |                                                |                                |             |  |
| ogs Location                           | : Logs have been saved in following path:                                                                                                    |                                                | 2                              | 1<br>Save L |  |

# **Appendix A-9: Logout**

Logout of WebGUI, <u>set password</u> will appear.

| Physical | Logical  | Setting          | Event                    | SHI                            | Recover                            | Logout                                     | Help                                              |
|----------|----------|------------------|--------------------------|--------------------------------|------------------------------------|--------------------------------------------|---------------------------------------------------|
|          | Physical | Physical Logical | Physical Logical Setting | Physical Logical Setting Event | Physical Logical Setting Event SHI | Physical Logical Setting Event SHI Recover | Physical Logical Setting Event SHI Recover Logout |

Clicking "Logout" will safely exit "WebGUI".

# Appendix B: WebGUI Icon Guide

| 0   | Critical – missing disk<br>A disk is missing from the array bringing it to 'critical' status. The array isstill accessible but<br>another disk failure could result in data loss. |
|-----|----------------------------------------------------------------------------------------------------|
| ofo | Verifying<br>The array is currently running a disk integrity check.                                                                                                    |
| 8   | Rebuilding<br>The array is currently rebuilding meaning you replaced a failed disk oradded a new disk to a<br>'critical' state array.                                             |
| Θ   | Critical – rebuild required<br>The array has all disks, but one disk requires rebuilding.                                                                                         |
| 0   | Disabled<br>The icon represents a disabled array, meaning more than one disk failedand the array is no<br>longer accessible                                                       |
| å   | Initializing<br>The array is initializing. The two types of initialization is Foreground and<br>Background. (See Initialization)                                                  |
| U   | Uninitialized<br>The array initialization process has been interrupted, and the process isincomplete.                                                                             |
| ۲   | Not Initialized<br>Disk is not initialized yet, and needs to be initialized before use                                                                                            |
| , U | OCE/ORLM<br>Array is performing a OCE/ORLM operation                                                                                                    |
| ÷   | OCE/ORLM has stopped<br>The array expansion process has been stopped.                                                                                                    |
| L   | Legacy<br>An existing file system has been detected on the disk. These disks areclassified as<br>legacy drives.                                                                   |
| Q   | Spare<br>The device is a spare drive, it will automatically replace any failed drive part<br>of an array.                                                                         |
| Ŵ   | Normal<br>The array status is normal                                                                                                    |

| Ŵ | Initializing<br>The array is initializing, either foreground or background initialization                                       |
|---|----------------------------------------------------------------------------------------------------|
|   | Initialization Stopped                                                                                                    |
| Ŵ | The initialization has been stopped. Current status is uninitialized.                                                           |
|   | Critical – Inconsistency                                                                                                    |
| Ŵ | Data in the array is inconsistent and needs to be rebuilt.                                                                      |
|   | Critical – missing disk<br>A disk has been removed or experienced failure, and user needs to reinsertdisk or add a new<br>disk. |
|   | Rebuilding                                                                                                    |
| Ŵ | The array is currently rebuilding.                                                                                              |
| Ŵ | Verifying<br>The array is performing a data consistency check. Array status will show'verifying'.                               |
| Ŵ | Disabled<br>The array does not have enough disks to maintain the RAID level. Adisabled array is not<br>accessible.              |
| Ŵ | OCE/ORLM<br>Array is expanding its capacity or migrating to a different raid level. Statuswill display<br>'Expanding/Migrating' |
| Ŵ | OCE/ORLM stopped<br>The 'Expansion/Migrating' process has been stopped. The status willdisplay 'Need<br>Expanding/Migrating'    |
|   | Critical – OCE/ORLM                                                                                                    |
| 1 | A disk member is lost during the OCE/ORLM process.                                                                              |
| 1 | Critical – OCE/ORLM - rebuild<br>The expanding/migrating array requires a rebuild.                                              |

| Appendix | <b>C: F</b> | RAID | Level | Ref | erence | Guide1 |
|----------|-------------|------|-------|-----|--------|--------|
|----------|-------------|------|-------|-----|--------|--------|

| Type Description |                                            | Min.  | Usable | Advantage                                                                                                    | Disadvantage                                                                                   | Application                                                                              |  |
|------------------|--------------------------------------------|-------|--------|----------------------------------------------------------------------------------------------------|------------------------------------------------------------------------------------------------|------------------------------------------------------------------------------------------|--|
|                  |                                            | disks | space  |                                                                                                    |                                                                                                |                                                                                          |  |
| JBOD             | Just a bunch of<br>disks                   | 1     | 100%   | Each drive can be<br>accessed as a single<br>volume                                                                                            | No fault tolerance - failure<br>of one drive results in<br>complete data loss                  | Backup                                                                                   |  |
| RAIDO            | Disk Striping                              | 2     | 100%   | Offers the highest performance                                                                                                    | No fault tolerance – failure<br>of one drive in the array<br>results in complete datalose      | Temporary file,<br>performance driven<br>application.                                    |  |
| RAID1            | Disk Mirroring                             | 2     | 50%    | Provides convenient low-<br>cost data redundancy for<br>smaller systems and servers.<br>Can handle1 disk failure.                              | Useable storage space is 50% of total available capacity.                                      | Operating system,<br>backup, and transaction<br>database.                                |  |
| RAID5            | Disk Stripingwith<br>Rotatingparity        | 3     | 67-88% | High read performance,<br>and medium write<br>performance with data<br>protection with a single<br>drive failure. Can handle1<br>disk failure. | Not recommended for<br>database applications that<br>require frequent/heavy write<br>sessions. | Data archives, and<br>ideal for application<br>that require data<br>protection           |  |
| RAID6            | Disk Striping with<br>dual rotating parity | 4     | 50-75% | High read performance,<br>and medium write performance<br>with data protection in case of<br>upto two drives failure                           | Not recommended for<br>applications that require<br>frequent/heavy write sessions.             | Data archives and<br>ideal for applicationthat<br>requires data protection               |  |
| RAID10           | Disk Mirroring<br>followed by stripe       | 4     | 50%    | High read performance<br>and medium write performance<br>with dataprotection for up to 2-<br>drive failures                                    | Useable storage capacity<br>equals total capacity of alldrives in<br>the array minus two       | Fast database and<br>application serverswhich<br>need performance and<br>data protection |  |
| RAID 50          | Disk Mirroring<br>Followed by RAID5        | 6     | 67-75% | High read performance, and<br>medium write performance for<br>with data protection in case of<br>up to two drives failure                      | Not recommended for applications<br>that require frequent/heavy write<br>sessions              | Data archives and ideal for<br>application that requires<br>data protection              |  |

<sup>&</sup>lt;sup>1</sup> Refer to the RAID controller product specifications for supported RAID levels.

# **HighPoint List of Recommended Hard Drives**

HighPoint maintains a list of tested hard drives suitable for RAID applications. Since not every hard drive in the market can be tested, this list is meant to be a general guideline for selecting hard drives operating in a RAID environment. Regular, desktopgrade drives are highly not recommended for RAID use.

#### **Compatibility List:**

https://www.highpoint-tech.com/rs661xv-series

## Resource

A variety of manuals, guides and FAQs are available for the RocketStor 6614V/6618V. In addition, we recommend visiting the Software Downloads webpage for the management interfaces, and installation guides.

#### Software Download:

https://www.highpoint-tech.com/rs661xv-series

### FAQ & Troubleshooting:

https://www.highpoint-tech.com/support-and-services

# **Customer Support**

If you encounter any problems while utilizing the RocketStor 6614V/6618V, or have any questions about HighPoint Technologies, Inc. products & solutions, feel free to contact our Customer Support Department.

### Web Support:

https://www.highpoint-tech.com/support-and-services

### HighPoint Technologies, Inc. websites:

https://www.highpoint-tech.com